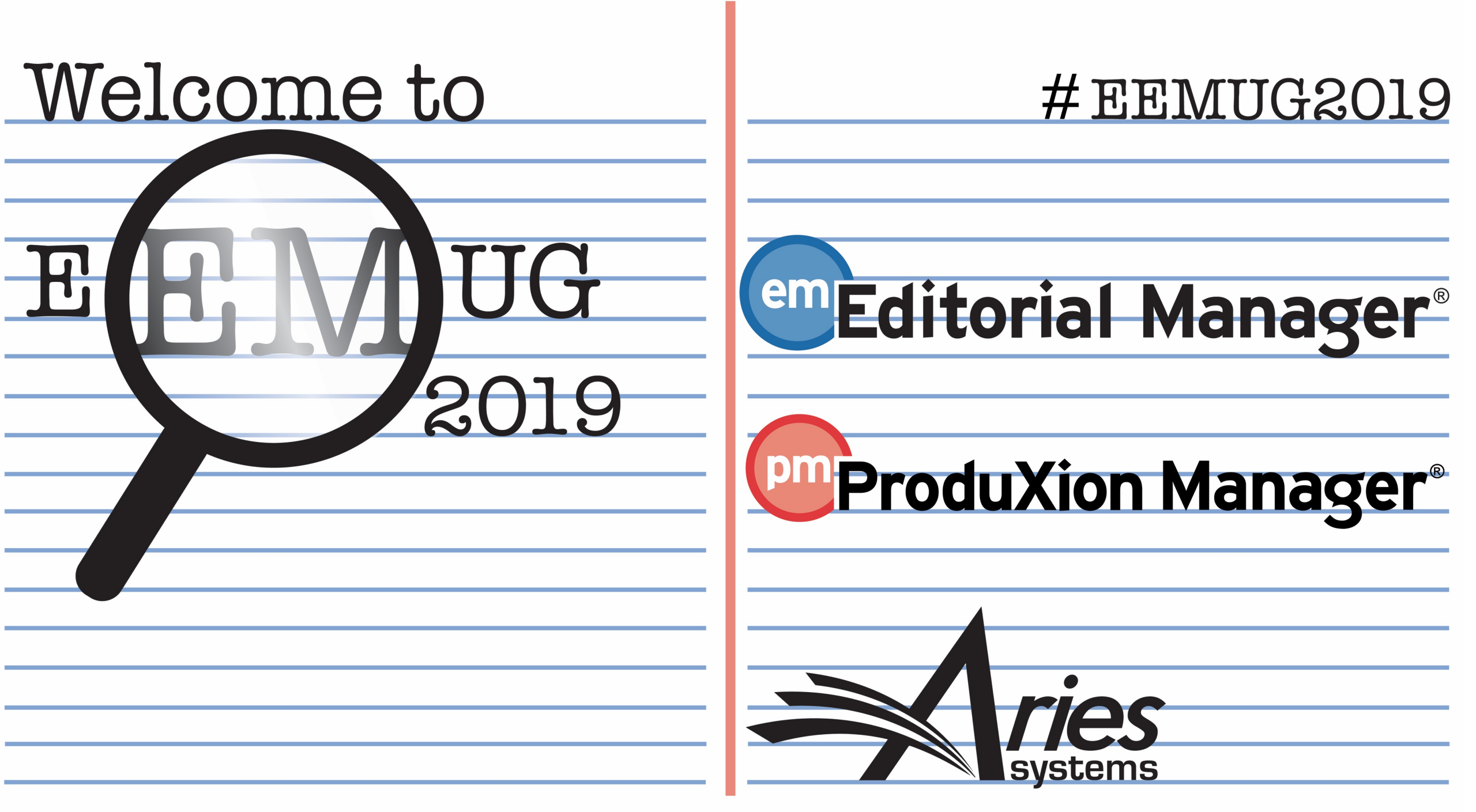

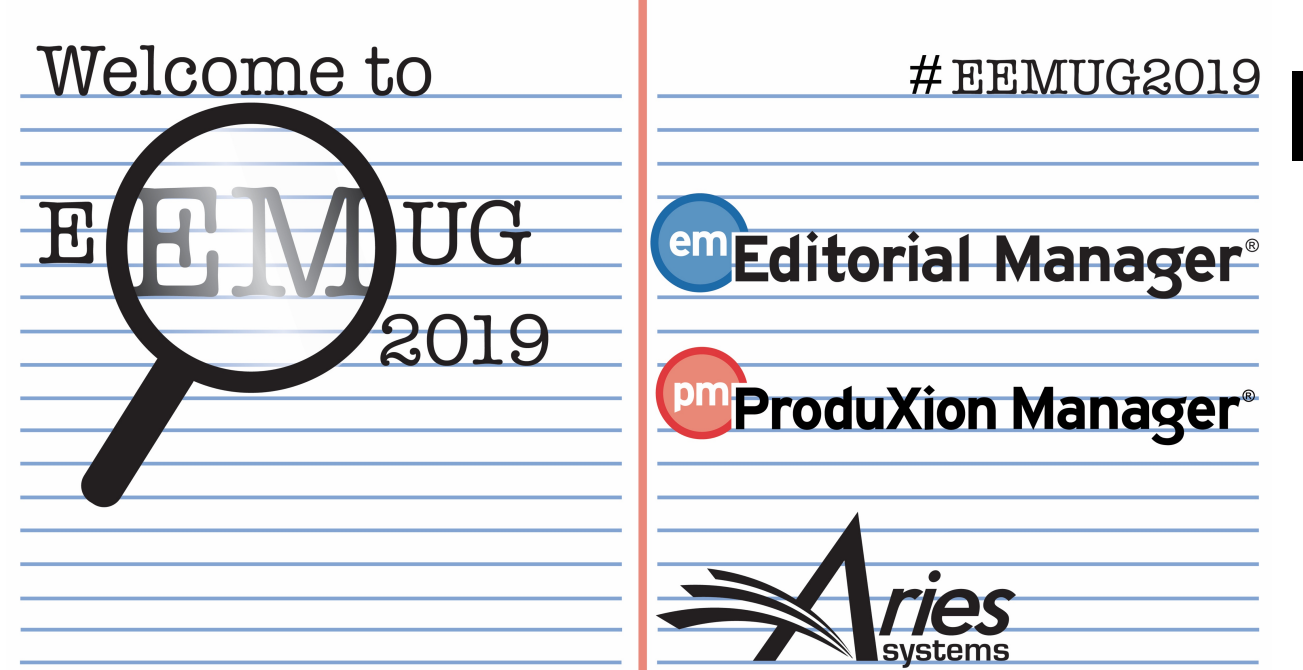

# Invited Papers & Commentary

#### Melanie Cotterell,

Client Services Manager, mcotterell@ariessys.com

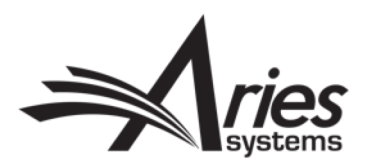

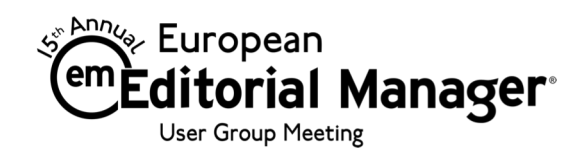

### Agenda

- Overview Options for Invited Workflows
- Commentaries
- Linked Submissions
- Letters to the Editor (LTE)
- Proposals
- ALF 🕌
- Reporting & Reminders
- Configuration
- Questions

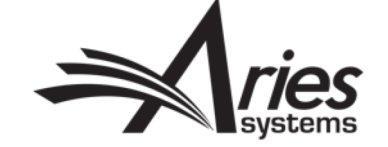

# Overview - Options for Invited Workflows

Choosing the right invitation type

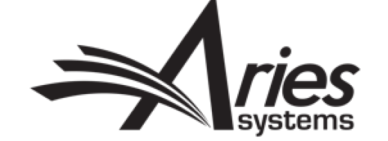

# **Overview - Three Options**

**Commentaries** 

- Controversial article has been published (or may still be in process). This is the "parent" submission.
- Editor invites Authors to submit commentaries on that article.
- The invited papers received are "child" submissions and are linked with the parent in EM.

#### Proposals

- Publication creates "Proposal" this is not peer-reviewed or published.
- One or more experts invited to submit manuscript on a particular topic. An entire issue may be devoted to invited manuscripts (e.g. festschrift).
- The invited papers received are linked to the Proposal (parent) in EM and may be published together.

Linked Submissions & Letters To The Editor

- Regular Submissions or Unsolicited Letters to the Editor are received by the publication.
- These can be grouped together via Linked Submissions (Regular or LTE).
- The original Author can then be invited to respond to the letters and all of the Authors may be given access to all of the submissions in the linked group.

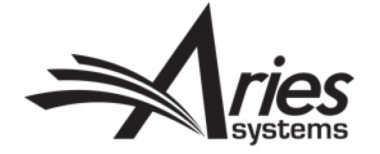

# Commentaries

Controversial Submission?

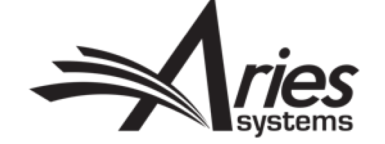

### Commentaries

• Commentaries are invited (solicited) submissions, relating to an existing submission (once assigned to an editor).

|                                                                                                    | Display 1                  |                       |                            |                                                                            |
|----------------------------------------------------------------------------------------------------|----------------------------|-----------------------|----------------------------|----------------------------------------------------------------------------|
| ■ Action ▲                                                                                                    | Manuscript<br>Number<br>∡▼ | Article<br>Type<br>▲▼ | Section/<br>Category<br>▲▼ | Article<br>Title<br>▲▼                                                     |
| View Submission<br>Details V<br>History<br>File Inventory<br>Classifications<br>Assign Editor<br>Unassign Editor<br>Invite Reviewers<br>Solicit Commentary<br>Submit Editor's Decision and Comments<br>Send E-mail | UKACTEST1-D-18-00004       | Original Study        | Basic Science Section      | Ice tea isn't a real thing and coffee always smells better than it tastes. |

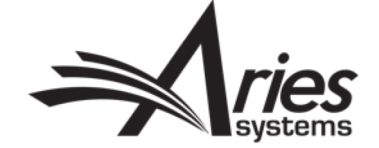

## Solicit Commentary

- Permission controlled.
- Invited Article Types.
- After clicking Solicit Commentary link, you will be asked to provide some basic information about the submission, used for reminders!
- Option to pre-select the article type for the author.
- The original paper becomes the parent submission.

| Enter a target publication date and other parameters. These values will apply to this submission and any invited submissions which are<br>associated with it. In some cases, only the invited submissions will be published. |                                                                                     |  |  |  |  |  |  |
|----------------------------------------------------------------------------------------------------|-------------------------------------------------------------------------------------|--|--|--|--|--|--|
| Pre-selecting an article type for invited submissions is optional. The ist of invited article types.                                                                                                    | 'Author Will Select' option allows the invited Author to select from a              |  |  |  |  |  |  |
| Pre-select Article Type for Invited Submissions generated from this Submission:                                                                                                    | Author Will Select                                                                  |  |  |  |  |  |  |
| * Target Publication Date:                                                                                                    | 11/03/2018 (mm/dd/yyyy)                                                             |  |  |  |  |  |  |
| Target Publication Volume:                                                                                                    |                                                                                     |  |  |  |  |  |  |
| Target Publication Issue:                                                                                                    |                                                                                     |  |  |  |  |  |  |
| Author Response Due:<br>Number of Days Author has to Respond to Invitation                                                                                                    | 14<br>A value of zero indicates the Response due date feature is not<br>being used. |  |  |  |  |  |  |
| Author Submission Due:<br>Number of Days prior to Target Publication Date                                                                                                    | 30<br>A value of zero indicates the Submission due date feature is not              |  |  |  |  |  |  |

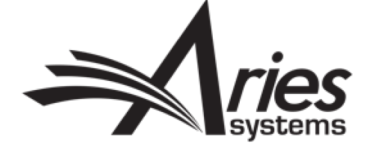

## Invite Authors

- Same search options for proposals and commentaries.
- Similar to searching for reviewers.
- Can invite one or more authors, to contribute one or more submissions each.
- ALF will appear later.

|                       | Manuscript Details                                                                       |    |
|-----------------------|------------------------------------------------------------------------------------------|----|
| Author Search         |                                                                                          |    |
| Search My Publication | Search for Authors<br>Search by Personal Classifications<br>Upload Author List           | Go |
| Selected Authors      | Search for Alternate Authors<br>Search for Alternate Authors by Personal Classifications |    |
| Invited Authors       |                                                                                          |    |
|                       | There are no Authors Invited for this submission                                         |    |
|                       |                                                                                          |    |
| Alternate Authors     |                                                                                          |    |
| There a               | we currently no Alternate Authors calested for this submission                           |    |
| There a               | The currently no Alternate Authors selected for this submission                          |    |
|                       |                                                                                          |    |
|                       |                                                                                          |    |
|                       |                                                                                          |    |
|                       | Register and Invite New Author                                                           |    |
|                       | Return to All Submissions with Editor's<br>Decision                                      |    |
|                       | Return to Manage Proposals Menu<br>Return to Main Menu                                   |    |

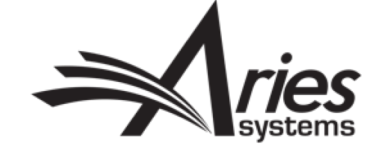

#### **Author Selection**

- Permission controls the Invitation/Direct Assignment options.
- Can see current activity for each author, on this EM site.
- Journals with XPub Functionality can see this data across the portal.

| Sele | t        | Number<br>of | Author      | Board             |                      | Submissions<br>Being Processed |             |                                     |                                 |                 |
|------|----------|--------------|-------------|-------------------|----------------------|--------------------------------|-------------|-------------------------------------|---------------------------------|-----------------|
| Inv. |          | Letters      | Name        | Member            | Classifications      | Invited                        | Unsolicited | Author Statistics                   | Invitation Statistics           |                 |
|      | <b>V</b> | 1            | Donald Duck | No                |                      | 0                              | 1           | Agreed and Awaiting Submission: 0   | Date Last Invited:              | Jun 30, 2017    |
| 1    |          |              |             |                   |                      |                                |             | Invited Submissions Received: 0     | Portal-wide: (UKACTEST          | 1) Jun 30, 2017 |
|      |          |              |             |                   |                      |                                |             | Un-invited Before Agreeing: 0       | <b>Outstanding Invitations:</b> | 1               |
|      |          |              |             |                   |                      |                                |             | Un-invited After Agreeing: 0        | Agreed:                         | 0               |
|      |          |              |             |                   |                      |                                |             | Last Invited Submission Agreed: -   | Declined:                       | 0               |
|      |          |              |             |                   |                      |                                |             | Portal-wide:                        | Un-invited:                     | 0               |
|      |          |              |             |                   |                      |                                |             | Last Invited Submission Received: - | Total Invitations:              | 1               |
|      |          |              |             | Pac               | e: I of I (I total A | utnors                         |             | Portal-wide:                        |                                 |                 |
|      |          |              |             |                   |                      |                                |             | Last Invited Submission Declined: - |                                 |                 |
|      |          |              | Number      |                   |                      |                                |             | Portal-wide:                        |                                 |                 |
|      | Select   | t As         | of          | Author            | Bo                   | bard                           |             | Avg Days to Submit: 0.00            |                                 |                 |
|      | Inv.     | Asn.         | Letters     | Name              | Me                   | ember                          |             |                                     |                                 |                 |
|      |          |              |             | Mickey Mouse P    |                      | No                             |             |                                     |                                 |                 |
|      | ×        |              | 1           | includy include i |                      |                                |             |                                     |                                 |                 |

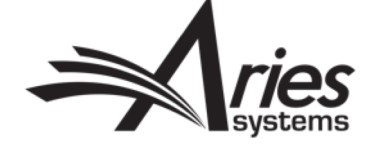

## Invitation & Additional Notes

- Default Letter displayed, other letters can be selected and customized.
- If using Invitation Notes to Author, can also enter note for each invitation.
- Notes visible on Details page and available as Search Submission Criterion.

| ame          | Letter                                                                                          | Invited Author Response Due<br>Date | Author Submission Due<br>Date | Do Not<br>Invite |
|--------------|-------------------------------------------------------------------------------------------------|-------------------------------------|-------------------------------|------------------|
| Donald Duck  | Author Invitation for Comm Customize                                                            | 06/21/2018 (mm/dd/yyyy)             | 10/04/2018 (mm/dd/yyyy)       |                  |
| Name         | Letter / Invitation Notes To Author                                                             | Date                                | Author Submission Due<br>Date | Do Not<br>Invite |
|              |                                                                                                 | 06/21/2018                          | 10/04/2018                    |                  |
| Mickey Mouse | Author Invitation for Comm Customize                                                            | (mm/dd/yyyy)                        | (mm/dd/yyyy)                  |                  |
| Mickey Mouse | Author Invitation for Comm Customize<br>Coffee Machines - can you really make tea<br>using one? | (mm/dd/yyyy)                        | (mm/dd/yyyy)                  |                  |

#### Editor - Proposal Menu

Permission controlled. 

Overview in My Submissions with Pending Commentaries Folder. 

|                                                                                                    | Editorial                  | Proposal Menu         | Productio            | on Tasks  |                                                                            |                                  |                                    | -                            |                               |                     |
|----------------------------------------------------------------------------------------------------|----------------------------|-----------------------|----------------------|-----------|----------------------------------------------------------------------------|----------------------------------|------------------------------------|------------------------------|-------------------------------|---------------------|
|                                                                                                    |                            |                       | *****                | Search    | ]                                                                          |                                  |                                    |                              |                               |                     |
|                                                                                                    | Invited E                  | Invited Editor Propos |                      |           | Search Proposals   Search Submissions   f                                  | Search People                    |                                    |                              |                               |                     |
|                                                                                                    | Picita                     |                       |                      | New Pro   | oposals                                                                    |                                  | ,                                  |                              |                               |                     |
|                                                                                                    |                            |                       |                      |           | Initiate Proposal                                                          |                                  |                                    |                              |                               |                     |
|                                                                                                    |                            |                       |                      | Active    | J                                                                          |                                  | ,                                  |                              |                               |                     |
|                                                                                                    |                            |                       |                      |           | New Proposals Requiring Assignment (0)<br>New Invitations - Proposals (1)  |                                  |                                    |                              |                               |                     |
|                                                                                                    |                            |                       |                      |           | New Assignments - Proposals (0)<br>My Pending Proposals (1)                |                                  |                                    |                              |                               |                     |
|                                                                                                    |                            |                       |                      |           | My Submissions With Pending Commentari                                     | es (1)                           |                                    | 4                            |                               |                     |
| Action                                                                                                   | Manuscript<br>Number<br>▲▼ | Article<br>Type       | Section<br>Catego    | n/<br>iry | Article<br>Title                                                           | # of<br>Authors<br>Invited<br>▲▼ | # of<br>Authors<br>Accepting<br>▲▼ | # of<br>Authors<br>Declining | # of<br>Author<br>Submissions | Handling<br>Editor  |
| /iew Submission<br>Details ₽<br>History<br>Solicit Commentary<br>Move to Completed Folder<br>Send E-mail | UKACTEST1-<br>D-18-00004   | Original<br>Study     | Basic Sci<br>Section | jence     | Ice tea isn't a real thing and coffee always smells better than it tastes. | ; 1                              | 0                                  | 0                            | 0                             | Eduardo I<br>Editor |

#### Author - Main menu

- Merge Fields can be used in email to Accept/Decline/Submit.
- Action Links can also be used from the Author Menu.

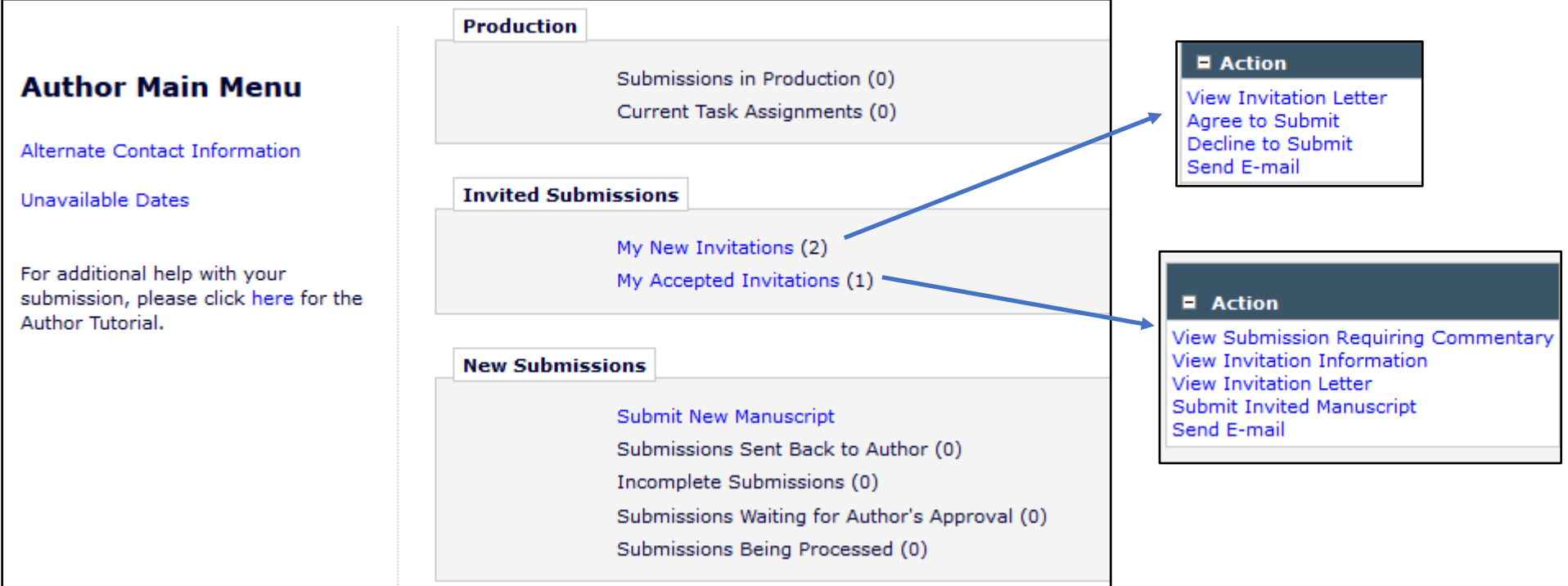

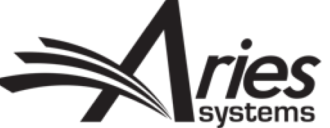

## Author – Submit Invited Manuscript

 Invited Article Types will be available for Author to select if not preset by Editor.

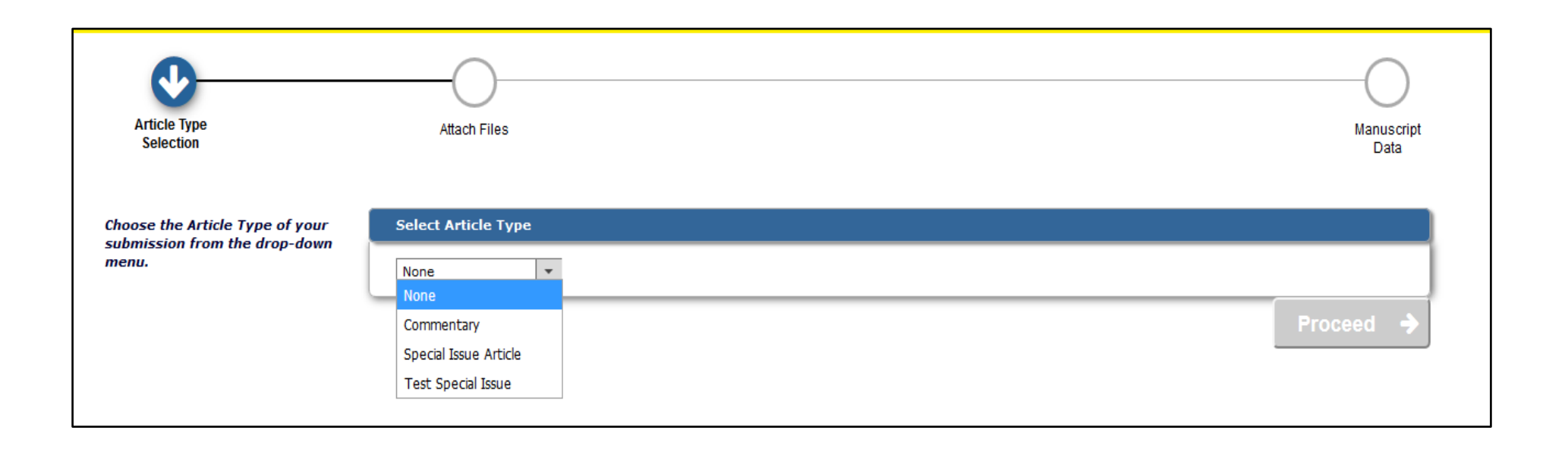

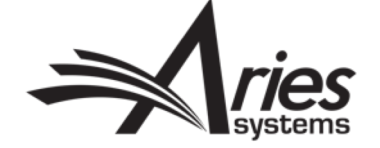

# New (Child) Submissions – Editor Main Menu

- Manuscript processes as any regular submission in EM.
- View Related Submissions shows split view Parent/Child(ren).
- Move to Completed Folder when all Commentaries submitted.

| Action N                                                                                                    | Manuscript<br>Number | Article Type | Section<br>Category | Article Title                                                                               | Author Name    | Initial Date<br>Submitted | Status<br>Date  | Current Status          |
|----------------------------------------------------------------------------------------------------|----------------------|--------------|---------------------|---------------------------------------------------------------------------------------------|----------------|---------------------------|-----------------|-------------------------|
| View Submission<br>Details ♥<br>Initiate Discussion<br>History<br>File Inventory<br>Edit Submission<br>Send Back to Author<br>Remove Submission<br>Classifications<br>Assign Editor<br>Set Final Disposition<br>Initiate Production<br>View Related Submissions<br>Similar Articles in MEDLINE<br>Send E-mail<br>Linked Submissions |                      | Commentary   |                     | Tea cannot be<br>made from a<br>coffee machine,<br>not if you want it<br>to taste like Tea! | Mickey Mouse ヤ | Jun 07, 2018              | Jun 07,<br>2018 | Manuscript<br>Submitted |

|                                                                                                    |                            |                       | Submission W                                                                       |
|----------------------------------------------------------------------------------------------------|----------------------------|-----------------------|------------------------------------------------------------------------------------|
| Action                                                                                                    | Manuscript<br>Number       | Article<br>Type       | Article<br>Title                                                                   |
| View Submission<br>Details &<br>History<br>Set Final Disposition<br>Initiate Production<br>Solicit Commentary<br>Move to Completed Folder<br>Go to Submission<br>Similar Articles in MEDLINE | UKACTEST1-<br>D-18-00004   | Original<br>Study     | Ice tea isn't a real thing and coffee always smells better than it tastes.         |
|                                                                                                    |                            |                       | Related S                                                                          |
| ■ Action 🔺                                                                                                    | Manuscript<br>Number<br>▲▼ | Article<br>Type<br>▲▼ | Article<br>Title<br>▲▼                                                             |
| View Submission<br>Edit Submission<br>Details &<br>History<br>Set Final Disposition<br>Initiate Production                                                                                   |                            | Commentary            | Tea cannot be made from a coffee machine, not if you want it to taste<br>like Tea! |

#### • Summary statistics updated.

| Article<br>Title<br>▲▼                                                        | # of<br>Authors<br>Invited | # of<br>Authors<br>Accepting<br>▲♥ | # of<br>Authors<br>Declining<br>▲▼ | # of<br>Author<br>Submissions<br>▲▼ |
|-------------------------------------------------------------------------------|----------------------------|------------------------------------|------------------------------------|-------------------------------------|
| Ice tea isn't a real thing and coffee always<br>smells better than it tastes. | 2                          | 1                                  | 0                                  | 1                                   |

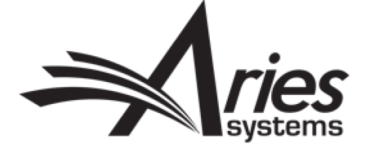

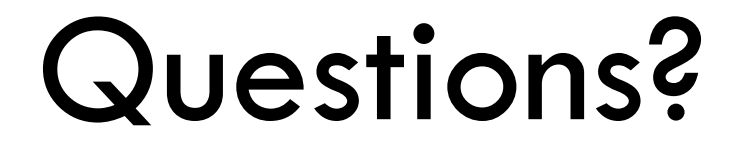

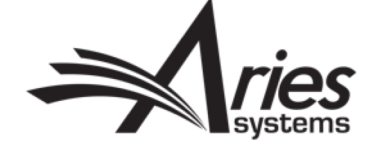

# Linked Submissions

Independent but together

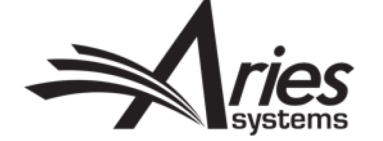

#### Linked Submissions

- With permission, can link/group any submissions together.
- They go through the workflow independently, but can be easily associated with each other.

| Action                                                                                                    | Manuscript<br>Number | Article Type | Section<br>Category | Article Title                                                                               | Author Name    | Initial Date<br>Submitted | Status<br>Date  | Current Status          |
|----------------------------------------------------------------------------------------------------|----------------------|--------------|---------------------|---------------------------------------------------------------------------------------------|----------------|---------------------------|-----------------|-------------------------|
| View Submission<br>Details ♥<br>Initiate Discussion<br>History<br>File Inventory<br>Edit Submission<br>Send Back to Author<br>Remove Submission<br>Classifications<br>Assign Editor<br>Set Final Disposition<br>Initiate Production<br>View Related Submissions<br>Similar Articles in MEDLINE<br>Send E-mail<br>Linked Submissions |                      | Commentary   |                     | Tea cannot be<br>made from a<br>coffee machine,<br>not if you want it<br>to taste like Tea! | Mickey Mouse ア | Jun 07, 2018              | Jun 07,<br>2018 | Manuscript<br>Submitted |

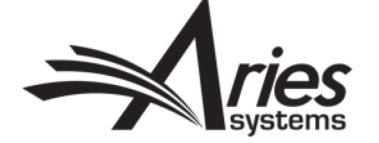

# Add to/Create Group

- Can choose existing Group.
- Create a new Group.
- (Publish With ID) PWID a unique identifier for all submissions in this group.
- Set reviews to be shared between papers.

| Linked Submission Group Name:    | Insert Special Character<br>EMUG 2018<br>Maximum Linked Submission Group Name is 1000 | characters. |
|----------------------------------|---------------------------------------------------------------------------------------|-------------|
| Linked Submission Group Type:    | <ul> <li>Linked With</li> <li>Letter to the Editor</li> </ul>                         |             |
| Linked Submission Group Options: | Share Reviews within the Group                                                        |             |
|                                  | Cancel Submit                                                                         |             |

| Add to/Create Linked Submission Group                                                                                                    |
|----------------------------------------------------------------------------------------------------|
| A submission may be added to an existing Linked Submission Group, or added as the first submission in a newly<br>created Linked Submission Group.                                                                                         |
| To add the submission to an existing Linked Submission Group                                                                                                    |
| Please select a Linked Submission Group from the drop-down below and click the Add to Group button. Note: A submission can only belong to one Letter to the Editor Group.                                                                 |
| Please select a Linked Submission Group: - Add to Group                                                                                                    |
| To create a new Linked Submission Group                                                                                                    |
| Click the 'Create a New Group' button to create a new Linked Submission Group that you can add your referring<br>submission to.<br>Once created, the new Linked Submission Group will be selected by default in the drop-down menu above. |
| Clicking the 'Add to Group' button will then add the referring submission to the newly created group.                                                                                                    |
| Assign Publish With ID                                                                                                    |
| Click the 'Assign Publish With ID' button to assign a Publish With ID to your referring submission.                                                                                                    |
| Assign Publish With ID                                                                                                    |
|                                                                                                    |
| Cancel                                                                                                    |
|                                                                                                    |

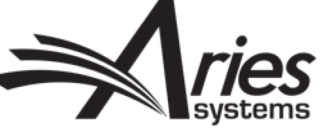

# Add To Group

- Add this submission to the group.
- Can use action link for any submission and add to this group.
- Folders on Editor Main Menu.

Linked Submission Groups

Active Linked Submission Groups (1) Inactive Linked Submission Groups (0)

• Submission will show icon if contained in a regular linked group or LTE Group.

Send E-mail

Linked Submissions 🖾

Send E-mail Linked Submissions 🕅

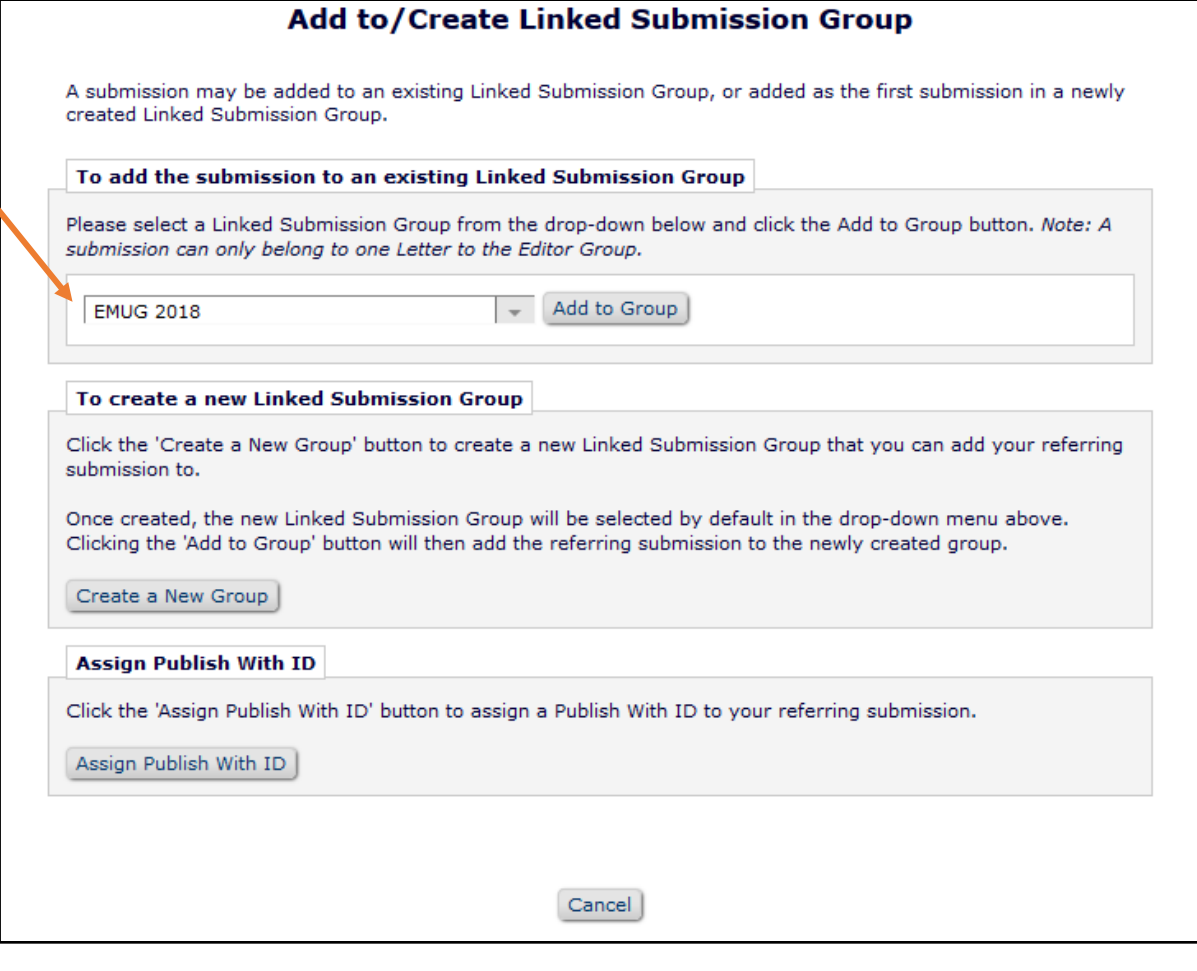

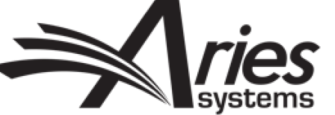

## Linked Submission Group View

- Can use with invited papers, regular papers or a mixture.
- Same view for regular Linked group or Letters To Editor.

|                                 |                                                                           |                                           |                                           |                                                                                    | Linked Submissi       | on Group                           |                       |                       |                   |                                 |                    |
|---------------------------------|---------------------------------------------------------------------------|-------------------------------------------|-------------------------------------------|------------------------------------------------------------------------------------|-----------------------|------------------------------------|-----------------------|-----------------------|-------------------|---------------------------------|--------------------|
|                                 | Linked Submission G                                                       | Group Name                                |                                           |                                                                                    |                       |                                    |                       |                       |                   | Linked Submissi<br>Group Status | on                 |
| ssion<br>Group<br>e Status<br>p | EMUG 2018                                                                 |                                           |                                           |                                                                                    |                       |                                    |                       |                       |                   | Active                          |                    |
|                                 |                                                                           |                                           |                                           |                                                                                    | Linked Submi          | ssions                             |                       |                       |                   |                                 |                    |
|                                 | Manuscript<br>Number                                                      | Article                                   |                                           | Author                                                                             |                       | initial<br>Date<br>Submitted       | Section/ 5            | tatus<br>ate          | Current           | Publish With                    | Publish<br>With TD |
| <u>^</u>                        | l etter to the Editor Lin                                                 | ked With                                  |                                           |                                                                                    |                       |                                    |                       |                       |                   |                                 |                    |
| ission                          |                                                                           |                                           |                                           |                                                                                    |                       |                                    |                       |                       |                   |                                 |                    |
| Details V Linked Submission     |                                                                           |                                           |                                           |                                                                                    |                       |                                    |                       |                       |                   |                                 |                    |
| m Group                         | Action                                                                    | Linked Submission Group Name Crowp Status |                                           |                                                                                    |                       |                                    |                       |                       |                   |                                 |                    |
|                                 | Add Submission<br>Edit Linked Group<br>Set Inactive Status<br>Clear Group | EMUG 2018                                 |                                           |                                                                                    |                       |                                    |                       |                       |                   | Active                          |                    |
|                                 |                                                                           |                                           |                                           |                                                                                    | Link                  | ked Submissions                    |                       |                       |                   |                                 |                    |
|                                 | Action A                                                                  | Manuscript<br>Number<br>▲ ▼               | Article<br>Type<br>▲ ▼                    | Article<br>Title<br>▲▼                                                             | Author<br>Name<br>▲ ▼ | Initial<br>Date<br>Submitted<br>▲▼ | Section/<br>Category  | Status<br>Date<br>▲ ▼ | Current<br>Status | Publish With<br>ID Description  | Publish<br>With ID |
|                                 | View Submission<br>Details ♥<br>Go to Submission<br>Remove from Group     | UKACTEST1-D-18-00003                      | Test Article Type<br>(No<br>Requirements) | New paper for inviting a reviewer                                                  | Donald Duck           | 05-16-2018                         |                       | 05-16-2018            | Under Review      |                                 | Publish With       |
|                                 | View Submission<br>Details ♥<br>Go to Submission<br>Remove from Group     | UKACTEST1-D-18-00004                      | Original Study                            | Ice tea isn't a real thing<br>and coffee always smells<br>better than it tastes.   | Domino Cotterell      | 06-07-2018                         | Basic Science Section | n 06-07-2018          | With Editor       |                                 | Publish With       |
|                                 | View Submission<br>Details ♥<br>Go to Submission<br>Remove from Group     | UKACTEST1-D-18-00006                      | Commentary                                | Tea cannot be made from<br>coffee machine, not if yo<br>want it to taste like Tea! | a Mickey Mouse        | 06-07-2018                         |                       | 06-07-2018            | With Editor       |                                 | Publish With       |

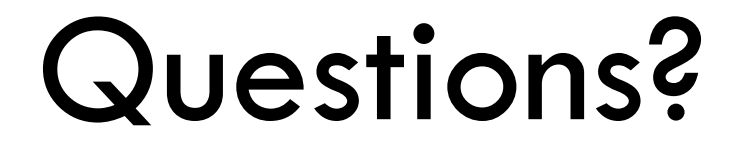

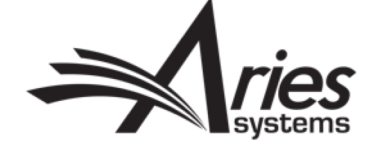

# Letters to the Editor (LTE)

Collate and invite a response

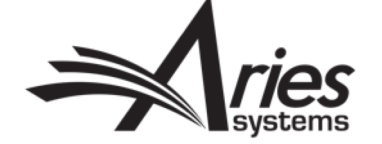

#### Letters to the Editor

- Letters to the Editor (LTE) are a special type of Linked Submissions.
- Often a number of unsolicited letters/commentaries on a published article are received.
- The original paper and the letters/commentaries received can be linked and the author of the original paper given access to them all.
- The original author can be invited/assigned to respond through Solicit Commentary Action Link.

Solicit Commentary

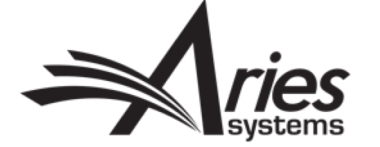

## Select Papers To Send

- Solicit Commentary process as before with one additional step at the end.
- Submission which you used the action link will be selected by default.

| Linked Su    | bmissions for Manuscript Nun                                | nber UKACTEST1-D-18-00006               |                                        |                                                                                       |                       |                                    |                             |                       |                         |  |  |  |
|--------------|-------------------------------------------------------------|-----------------------------------------|----------------------------------------|---------------------------------------------------------------------------------------|-----------------------|------------------------------------|-----------------------------|-----------------------|-------------------------|--|--|--|
| This submiss | sion has been identified as belong                          | ging to a Letter to the Editor Linked S | Submission Group. All submis           | sions linked to this group are display                                                | yed below.            | PDE access to these links          | ad submissions              |                       |                         |  |  |  |
| Letter to    | o the Editor Linked With                                    | nue the Author access to using the a    | valiable checkboxes, and the           |                                                                                       |                       |                                    | su submissions.             |                       |                         |  |  |  |
| Check All    | Clear All                                                   |                                         |                                        |                                                                                       |                       |                                    |                             |                       |                         |  |  |  |
|              | Linked Submissions                                          |                                         |                                        |                                                                                       |                       |                                    |                             |                       |                         |  |  |  |
| Select       | Action A                                                    | Manuscript<br>Number<br>▲ ▼             | Article<br>Type<br>▲ ▼                 | Article<br>Title<br>▲ ▼                                                               | Author<br>Name<br>▲ ▼ | Initial<br>Date<br>Submitted<br>▲▼ | Section/<br>Category<br>▲ ▼ | Status<br>Date<br>▲ ▼ | Current<br>Status<br>▲▼ |  |  |  |
|              | View Submission<br>View PDF for Invited Author<br>Details & | UKACTEST1-D-18-00003                    | Test Article Type (No<br>Requirements) | New paper for inviting a reviewer                                                     | Donald Duck           | 05-16-2018                         |                             | 05-16-2018            | Under Review            |  |  |  |
|              | View Submission<br>View PDF for Invited Author<br>Details & | UKACTEST1-D-18-00004                    | Original Study                         | Ice tea isn't a real thing and coffee always smells better than it tastes.            | Domino Cotterell      | 06-07-2018                         | Basic Science Section       | 06-07-2018            | With Editor             |  |  |  |
| V            | View Submission<br>View PDF for Invited Author<br>Details & | UKACTEST1-D-18-00006                    | Commentary                             | Tea cannot be made from a coffee<br>machine, not if you want it to<br>taste like Tea! | Mickey Mouse          | 06-07-2018                         |                             | 06-07-2018            | With Editor             |  |  |  |
| Check All    | Clear All                                                   |                                         |                                        |                                                                                       |                       |                                    |                             |                       |                         |  |  |  |
|              |                                                             |                                         |                                        | Cancel Proc                                                                           | eed                   |                                    |                             |                       |                         |  |  |  |

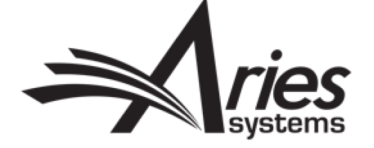

### Author Menu

• Author sees restricted version of Linked Submissions Page.

| ns for Mickey M  | louse                    |                                          |                                                                                                    |                                                                                                    |                                                                                                    |                                                                                                    |                                                                                                    |                                                                                                    |                                                                                                    |                                                                                                    |                                                                                                    |                                                                                                    |
|------------------|--------------------------|------------------------------------------|----------------------------------------------------------------------------------------------------|----------------------------------------------------------------------------------------------------|----------------------------------------------------------------------------------------------------|----------------------------------------------------------------------------------------------------|----------------------------------------------------------------------------------------------------|----------------------------------------------------------------------------------------------------|----------------------------------------------------------------------------------------------------|----------------------------------------------------------------------------------------------------|----------------------------------------------------------------------------------------------------|----------------------------------------------------------------------------------------------------|
|                  |                          |                                          |                                                                                                    |                                                                                                    |                                                                                                    |                                                                                                    |                                                                                                    |                                                                                                    |                                                                                                    |                                                                                                    |                                                                                                    |                                                                                                    |
|                  |                          |                                          | You have                                                                                                    | been invited to submit a r                                                                                                    | manuscript. F                                                                                                    | Please Agree or Decline to subm                                                                                                    | it.                                                                                                    |                                                                                                    |                                                                                                    |                                                                                                    |                                                                                                    |                                                                                                    |
|                  | Page: 1 of 1             | . (1 total submi                         | ssions)                                                                                                    |                                                                                                    |                                                                                                    |                                                                                                    | Dis                                                                                                    | play 10 👻                                                                                                    | results per pag                                                                                                    | e.                                                                                                    |                                                                                                    |                                                                                                    |
|                  | Manuscript<br>Number     | Article<br>Type                          | Article<br>Title                                                                                                    |                                                                                                    | Status<br>Date                                                                                                    | Current<br>Status                                                                                                    | Date<br>Author<br>Invited                                                                                                    | Date<br>Response<br>Requested                                                                                                    | Days<br>Invitation<br>Outstanding                                                                                                    | Editor's<br>Name                                                                                                    | Keywords                                                                                                    | Classifications                                                                                                    |
| ing Commentary   | UKACTEST1-<br>D-18-00006 | Commentary                               | Tea cannot be made from<br>you want it to taste like Te                                                                                                    | a coffee machine, not if<br>a!                                                                                                    | Jun 07,<br>2018                                                                                                    | With Editor                                                                                                    | Jun 07,<br>2018                                                                                                    |                                                                                                    | 0                                                                                                    | mary<br>mary                                                                                                    | Coffee; Machines;<br>Hotel                                                                                                    | 10: First Major Te<br>20:<br>Second Major Ter                                                                                                    |
| Letter to the Ed | itor Linked With         | 1                                        |                                                                                                    |                                                                                                    |                                                                                                    |                                                                                                    |                                                                                                    |                                                                                                    | 1                                                                                                    |                                                                                                    | •                                                                                                    |                                                                                                    |
|                  |                          |                                          |                                                                                                    |                                                                                                    | Linked Sul                                                                                                    | bmission Group                                                                                                    |                                                                                                    |                                                                                                    |                                                                                                    |                                                                                                    |                                                                                                    |                                                                                                    |
|                  | Link                     | ed Submission                            | Group Name                                                                                                    |                                                                                                    |                                                                                                    |                                                                                                    |                                                                                                    |                                                                                                    |                                                                                                    |                                                                                                    |                                                                                                    |                                                                                                    |
|                  | EMU                      | G 2018                                   |                                                                                                    |                                                                                                    | Linkod                                                                                                    | Submissions                                                                                                    |                                                                                                    |                                                                                                    |                                                                                                    |                                                                                                    |                                                                                                    |                                                                                                    |
| Action A         |                          | Manuscript<br>Number<br>▲ ▼              |                                                                                                    | Article<br>Type                                                                                                    |                                                                                                    |                                                                                                    | Author<br>Name<br>▲▼                                                                                                    |                                                                                                    | Initial<br>Date<br>Submitted<br>▲ ▼                                                                                                    |                                                                                                    | Section/<br>Category<br>▲ ▼                                                                                                    |                                                                                                    |
| View Submission  |                          | UKACTEST1-                               | D-18-00003                                                                                                    | Test Article Type (No<br>Requirements)                                                                                                    | New pap                                                                                                    | er for inviting a reviewer                                                                                                    | Donald Duck                                                                                                    |                                                                                                    | 05-16-2018                                                                                                    |                                                                                                    |                                                                                                    |                                                                                                    |
| View Submission  |                          | UKACTEST1-                               | D-18-00004                                                                                                    | Original Study                                                                                                    | Ice tea is<br>smells be                                                                                                    | sn't a real thing and coffee always<br>etter than it tastes.                                                                                                    | Domino Cotterell                                                                                                    |                                                                                                    | 06-07-2018                                                                                                    |                                                                                                    | Basic Science Section                                                                                                    |                                                                                                    |
| View Submission  |                          | UKACTEST1-                               | D-18-00006                                                                                                    | Commentary                                                                                                    | Tea cann<br>not if you                                                                                                    | not be made from a coffee machine,<br>u want it to taste like Tea!                                                                                                    | Mickey Mouse                                                                                                    |                                                                                                    | 06-07-2018                                                                                                    |                                                                                                    |                                                                                                    |                                                                                                    |
|                  | Ins for Mickey M         | ring Commentary UKACTESTI-<br>D-18-00006 | Image: I of 1 (1 total submit         Page: 1 of 1 (1 total submit         Manuscript<br>Number       Article<br>Type         ring Commentary       UKACTESTI-<br>D-18-00006       Commentary         Letter to the Editor Linked With       EMUG 2018         E Action A       Manuscript<br>Number         View Submission       UKACTESTI-<br>View Submission         View Submission       UKACTESTI-<br>View Submission         View Submission       UKACTESTI-<br>View Submission | Image: Second second secon | Image: Second second secon | Name of the system of the system of the sys | Ins for Mickey Mouse         You have been invited to submit a manuscript. Please Agree or Decline to subm         You have been invited to submit a manuscript. Please Agree or Decline to subm         Page: 1 of 1 (1 total submissions)         Manuscript<br>Number       Article<br>Type       Article<br>Title       Status<br>Date       Current<br>Status         UKACTESTI-<br>D-18-00006       Commentary       Tea cannot be made from a coffee machine, not if<br>D-18-00006       Jun 07,<br>2018       With Editor         Linked Submission Group Name         Linked Submission Group Name         Linked Submission Group Name         Linked Submission Group Name         Linked Submission Group Name         Manuscript<br>Number       Article<br>Type       Article<br>Type       Article<br>Type       Article<br>Type         View Submission       UKACTEST1-D-18-00003       Test Article Type (No<br>Requirements)       New paper for inviting a reviewer<br>Requirements)         View Submission       UKACTEST1-D-18-00004       Original Study       Ice tea ian't a real thing and coffee always<br>smalle better than it takes.         View Submission       UKACTEST1-D-18-00006       Commentary       Test cannot be made from a coffee machine,<br>real conventor to the total bloc from the total bloc from the total bloc from the total bloc from the total bloc from the total bloc from the total bloc from th | Image: Status       Current       Date         Manuscript       Article       Tritle       Status       Current         Number       Article       Tritle       Status       Current         Ing Commentary       UKACTESTI-       Commentary       Tea cannot be made from a coffee machine, not if       Jun 07,       2018       With Editor       Jun 07,         Letter to the Editor Linked With       Environmentary       Linked Submission Group Name       EMUS 2018       Linked Submission Group       Article       Article       Article       Article       Article       Article       Status       Current       Status       Status       Jun 07, 2018       Jun 07, 2018       Jun | Ins for Mickey Mouse         You have been invited to submit a manuscript. Please Agree or Decline to submit.         Page: 1 of 1 (1 total submissions)         Display 10 v         Manuscript       Article       Status       Date Author Invited Response         Number       Article       Status       Current Status       Date Requested         Invited       Commentary Tea cannot be made from a coffee machine, not if Jun 07, 2018       With Editor       Jun 07, 2018         Linked Submission Group Name       Ended Submission Group Name         EMUG 2018       Linked Submission Group Name         Were Submission       Oraid Duck         Vere Submission       Oraid Duck         Vere Submission       Oraid Duck         Vere Submission       Oraid Duck         Vere Submission       Oraid Duck         Vere Submission       Oraid Duck         Vere Submission       Oraid Duck         Vere Submission       Oraid Duck         Vere S | ns for Mickey Mouse           Non-state         You have been invited to submit a manuscript. Please Agree or Decline to submit.           Page: 1 of 1 (1 total submissions)         Display         10 results per page           Manuscript         Article<br>Type         Article<br>File         Article<br>File         Status<br>Date         Current<br>Status         Date<br>Author<br>Status         Date<br>Author<br>Date         Date<br>Author<br>Author         Date<br>Response         Date<br>Date<br>Date         Date<br>Author         Date<br>Author         Date<br>Author         Date<br>Author         Date<br>Date<br>Date         Date<br>Author         Date<br>Author         Date<br>Author         Date<br>Author         Date<br>Date<br>Date         Date<br>Date         Date<br>Author         Date<br>Author         Date<br>Date<br>Date         Date<br>Date<br>Date         Date<br>Author         Date<br>Author         Date<br>Date<br>Date         Date<br>Date         Date         Date<br>Date         Date         Date         Date         Date         Date         Date         Date         Date         Date         Date         Date         Date         Date         Date         Date         Date         Date | res for Mickey Mouse          You have been invited to submit a manuscript. Please Agree or Decline to submit.         Display 10 results per page.         Display 10 results per page.         Manuscript       Article Article Tripe Article Tripe Commentary UKACTESTI-<br>D-18-00005       Date Author Requested Outstanding Requested Outstanding Name         UKACTESTI-<br>D-18-00005       O memory Tea cannot be made from a coffee machine, not if you wan it to taste like Teal       Jun 07, 2018       Outstanding Marry Requested Outstanding Name         Linked Submission Group Name         Unked Submission Group Name         Unked Submission Group Name         Unked Submission Group Name         Unked Submission Group Name         Unked Submission Group Name         Unked Submission Group Name         Unked Submission Group Name         Unked Submission Group Name         Oraid Duck       Oraid Duck       Oraid Duck         View Submission       Oraid Duck       Oraid Duck       Oraid Duck       Oraid Duck       Oraid Duck         View Submission       UKACTEST1-D-18-00003       Ret Article Fre (No | ring Commentary UKACTESTI-D-18-00003 Tet Article Article Type In Article Article Artic |

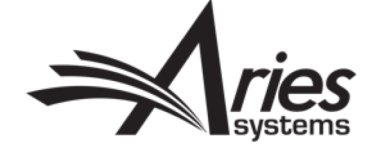

#### Once Submitted...

• Paper automatically added to LTE Linked Submission Group.

| Page: 1 of                                                                                                    | Page: 1 of 1 (1 total submissions) |              |                     |                                                          |                  |                           |                 |                         |  |  |  |
|----------------------------------------------------------------------------------------------------|------------------------------------|--------------|---------------------|----------------------------------------------------------|------------------|---------------------------|-----------------|-------------------------|--|--|--|
| ■ Action                                                                                                    | Manuscript<br>Number               | Article Type | Section<br>Category | Article Title                                            | Author Name      | Initial Date<br>Submitted | Status<br>Date  | Current Status          |  |  |  |
| View Submission<br>Details ♥<br>Initiate Discussion<br>History<br>File Inventory<br>Edit Submission<br>Send Back to Author<br>Remove Submission<br>Classifications<br>Assign Editor<br>Set Final Disposition<br>Initiate Production<br>View Related Submissions<br>Similar Articles in MEDLINE<br>Send E-mail<br>Linked Submissions <table-cell></table-cell> |                                    | Commentary   |                     | my rebuttal to all<br>criticisms - I do<br>drink coffee! | Mickey Mouse D 보 | Jun 07, 2018              | Jun 07,<br>2018 | Manuscript<br>Submitted |  |  |  |

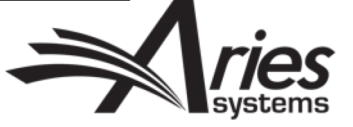

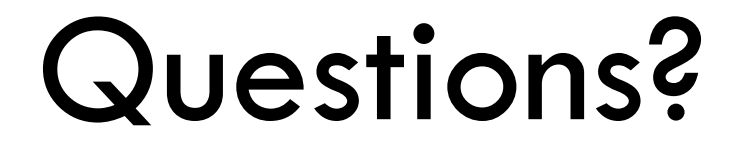

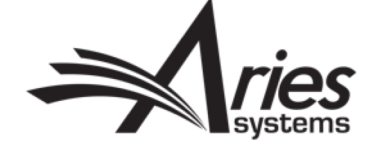

# Proposals

**Special Issues** 

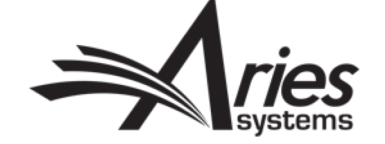

#### Create the Proposal

- Proposals are designed to collect solicited papers on a particular topic, or for a special issue.
- With Proposals, you can build a PDF which will be visible to the invited authors. These PDFs can be submission examples, Table of Contents, or Detailed Instructions.

| Editorial Proposal Menu | Production Tasks                                             |
|-------------------------|--------------------------------------------------------------|
| Managing Editor         | Search Search Proposals   Search Submissions   Search People |
| Proposal Menu           | New Proposals Initiate Proposal                              |

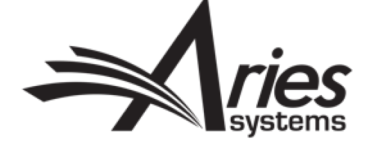

### **Proposal Details**

- Choose Proposal Article Type and add a title.
- Pre select the Article Type for the Author, or let them choose.
- Build a PDF for the Proposal or proceed without one and assign a Handling Editor.

| elect an Article Type for the proposal, then enter a Proposal Title and other information.<br>Pre-selecting an article type for invited submissions is optional. The 'Author Will Select' option allows the invited Author to select from a |                                                                                                    |  |  |  |  |  |  |
|----------------------------------------------------------------------------------------------------|----------------------------------------------------------------------------------------------------|--|--|--|--|--|--|
| st of invited article types.                                                                                                    |                                                                                                    |  |  |  |  |  |  |
| * Article Type:                                                                                                    | Special Issue 🗸                                                                                                    |  |  |  |  |  |  |
| Pre-select Article Type for Invited Submissions generated<br>from this Proposal:                                                                                                    | Author Will Select                                                                                                    |  |  |  |  |  |  |
| * Title:                                                                                                    |                                                                                                    |  |  |  |  |  |  |
|                                                                                                    | Insert Special Characte                                                                                                    |  |  |  |  |  |  |
|                                                                                                    |                                                                                                    |  |  |  |  |  |  |
|                                                                                                    |                                                                                                    |  |  |  |  |  |  |
|                                                                                                    | ^                                                                                                    |  |  |  |  |  |  |
|                                                                                                    |                                                                                                    |  |  |  |  |  |  |
|                                                                                                    |                                                                                                    |  |  |  |  |  |  |
| * Target Publication Date:                                                                                                    | (mm/dd/yyyy)                                                                                                    |  |  |  |  |  |  |
| * Target Publication Date:<br>Target Publication Volume:                                                                                                    | (mm/dd/yyyy)                                                                                                    |  |  |  |  |  |  |
| * Target Publication Date:<br>Target Publication Volume:<br>Target Publication Issue:                                                                                                    | (mm/dd/yyyy)                                                                                                    |  |  |  |  |  |  |
| * Target Publication Date:<br>Target Publication Volume:<br>Farget Publication Issue:                                                                                                    | (mm/dd/yyyy)                                                                                                    |  |  |  |  |  |  |
| * Target Publication Date:<br>Target Publication Volume:<br>Target Publication Issue:<br>Author Response Due:<br>Number of Days Author has to Respond to Invitation                                                                         | (mm/dd/yyyy)         0         A value of zero indicates the Response due date feature is not being used.                                                                                                    |  |  |  |  |  |  |
| * Target Publication Date:<br>Target Publication Volume:<br>Target Publication Issue:<br>Author Response Due:<br>Number of Days Author has to Respond to Invitation                                                                         | Image: market in the market in the market |  |  |  |  |  |  |

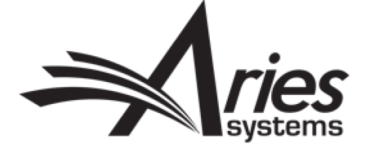

#### Proposal – Invitation to Authors

- Invite Authors action link appears for users with permission.
- Invitation process is exactly the same as for Commentaries.

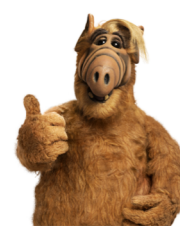

Author Selection Summary - Manuscript UKACTEST1-D-18-00005 The pro's and cons of too much Earl Grey and not enough biscuits or cakes.

|                                     | Manuscript Details                                                                                                    |        |
|-------------------------------------|----------------------------------------------------------------------------------------------------|--------|
| Author Search                       |                                                                                                    |        |
| Search My Publication               | Search for Authors                                                                                                    | Go     |
| Selected Authors<br>Invited Authors | Search for Authors<br>Search by Personal Classifications<br>Upload Author List<br>Search for Alternate Authors<br>Search for Alternate Authors by Personal Classifications |        |
| Alternate Authors<br>There an       | re currently no Alternate Authors selected for this subm                                                                                                    | ission |
|                                     |                                                                                                    |        |
|                                     | Register and Invite New Author                                                                                                    |        |
|                                     | Return to New Proposal Assignments                                                                                                    |        |
|                                     | Return to Manage Proposals Menu<br>Return to Main Menu                                                                                                    |        |

| ■ Action ▲                                                                                                    | Proposal<br>Manuscript<br>Number<br>▲▼ | Proposal<br>Article<br>Type | Proposal<br>Title<br>▲▼                                                    | Section/<br>Category<br>▲▼ | Editor<br>Originating<br>Proposal<br>▲V | Initial<br>Date of<br>Proposal<br>▲▼ | Target<br>Pub.<br>Date<br>▲▼ | Target<br>Pub.<br>Volume<br>▲▼ | Target<br>Pub.<br>Issue<br>▲▼ | Status<br>Date<br>▲▼ | Current<br>Status<br>▲▼ |
|----------------------------------------------------------------------------------------------------|----------------------------------------|-----------------------------|----------------------------------------------------------------------------|----------------------------|-----------------------------------------|--------------------------------------|------------------------------|--------------------------------|-------------------------------|----------------------|-------------------------|
| Details P<br>History<br>File Inventory<br>Edit Proposal<br>Classifications<br>Unassign Editor<br>Assign Editor<br>Set Final Disposition<br>Invite Authors<br>Similar Articles in MEDLINE<br>Send E-mail | UKACTEST1-D-18-00005                   | Special Issue               | The pro's and cons of too much Earl Grey and not enough biscuits or cakes. |                            | mary mary                               | Jun 07, 2018                         | Dec 12, 2018                 |                                |                               | Jun 07, 2018         | With Editor             |

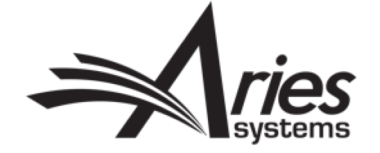

# Uninviting, promoting alternates, adding more authors...

- Clicking Invite Authors link shows all current invitation activity.
- Proposal Details page also shows this if configured.
- Can uninvite manually or automatically based on Article Type settings.

|                             | Manuscript D                  | etails      |           |        |
|-----------------------------|-------------------------------|-------------|-----------|--------|
| Author Search               |                               |             |           |        |
| Search My Publication       | Search for Authors            |             | Ŧ         | Go     |
| Selected Authors            |                               |             |           |        |
| Invited Authors             |                               |             |           |        |
| Claire M. Coulter 🖻         | Author Invited - Jun 07, 2018 | View Letter | Un-invite |        |
| Mickey Mouse 🖻              | Author Invited - Jun 07, 2018 | View Letter | Un-invite |        |
| Eddie Editor-in-Chief<br>P  | Author Invited - Jun 07, 2018 | View Letter | Un-invite |        |
| Eduardo Invited<br>Editor 🖻 | Author Invited - Jun 07, 2018 | View Letter | Un-invite |        |
| Annie Author 🖻              | Author Invited - Jun 07, 2018 | View Letter | Un-invite |        |
| Eddie Editor 🖻              | Author Invited - Jun 07, 2018 | View Letter | Un-invite |        |
| Reggie Reviewer 🖻           | Author Invited - Jun 07, 2018 | View Letter | Un-invite |        |
| Andy Author 🖻               | Author Invited - Jun 07, 2018 | View Letter | Un-invite |        |
| mary mary 🖻                 | Author Invited - Jun 07, 2018 | View Letter | Un-invite |        |
|                             |                               |             |           |        |
| Alternate Authors           |                               |             |           |        |
| Melanie Yahoo               | P                             |             | Promote   | Remove |
| 1 Donald Duck F             | 7                             |             | Promote   | Remove |

The pro's and cons of too much Earl Grey and not enough biscuits or cake

Alternate Authors will be promoted if: (1) an Invited Author declines the invitation, (2) an Author is un-invited by an Editor or (3) an Author does not respond to the invitation within the number of days specified.

Alternate Author Invitation Letters

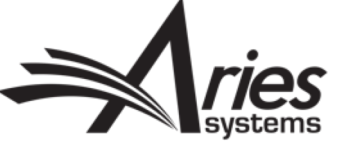

### Proposal Menu

- Editors can track proposals through folders.
- Familiar Action links.

Proposals with Outstanding Invitations - mary mary

Proposal

Number

AV

🗉 Action 🔺

File Inventory Classifications Edit Proposal Invite Authors Set Final Disposition Similar Articles in MEDLINE

Send E-mail

Details 🖓

History

Manuscript

UKACTEST1-

D-18-00005

• Set Final Disposition to close proposal once child submissions all received.

Initia

Jun 07

2018

Section/ Date

Category Propo

Contents: Proposals where one or more Authors have neither accepted nor declined the Author Invitation. These Proposals Allow current Authors to complete their work; 3) Set a Final Disposition. Use the up/down arrows to change the sort order. Page: 1 of 1 (2 total proposals)

> Proposal Title ▲▼

Special Issue The pro's and cons of too much Earl Grey

and not enough biscuits or cakes.

Proposal

Article

Туре

|                                        |                                                      |                                       | Sear                             | ch                                 |                                    |                                          |                                                                                                    |                                                               |                      |                                        |
|----------------------------------------|------------------------------------------------------|---------------------------------------|----------------------------------|------------------------------------|------------------------------------|------------------------------------------|----------------------------------------------------------------------------------------------------|---------------------------------------------------------------|----------------------|----------------------------------------|
|                                        |                                                      |                                       |                                  |                                    | Search P                           | roposals   Se                            | arch Submissions   Searc                                                                                              | h People                                                      |                      |                                        |
| le                                     | rs.                                                  |                                       | New                              | Proposal                           | 5                                  |                                          |                                                                                                    |                                                               |                      |                                        |
|                                        |                                                      |                                       |                                  |                                    | Initiate P                         | roposal                                  |                                                                                                    |                                                               |                      |                                        |
| Active                                 |                                                      |                                       |                                  |                                    |                                    |                                          |                                                                                                    |                                                               |                      |                                        |
| New Proposals Requiring Assignment (0) |                                                      |                                       |                                  |                                    |                                    |                                          |                                                                                                    |                                                               |                      |                                        |
| New Assignments - Proposals (0)        |                                                      |                                       |                                  |                                    |                                    |                                          |                                                                                                    |                                                               |                      |                                        |
| My Pending Proposals (1)               |                                                      |                                       |                                  |                                    |                                    |                                          |                                                                                                    |                                                               |                      |                                        |
| View All Assigned Proposals (3)        |                                                      |                                       |                                  |                                    |                                    |                                          |                                                                                                    |                                                               |                      |                                        |
|                                        |                                                      |                                       |                                  |                                    | My Subm                            | issions With I                           | Pending Commentaries (0                                                                                               | )                                                             |                      |                                        |
|                                        |                                                      |                                       |                                  |                                    | View All 9                         | Submissions \                            | With Pending Commentari                                                                                               | es (1)                                                        |                      |                                        |
|                                        |                                                      |                                       |                                  | Prop                               | osals With                         | Invitations I                            | n Progress (2)                                                                                                    |                                                               |                      |                                        |
|                                        |                                                      |                                       |                                  |                                    | Proposals                          | s With Outsta                            | nding Invitations (2)                                                                                                 |                                                               |                      |                                        |
|                                        |                                                      |                                       |                                  |                                    |                                    |                                          |                                                                                                    |                                                               |                      |                                        |
| requ                                   | uire one of the                                      | following action                      | s: 1) View                       | the status of                      | f Authors In                       | vited, Invite ad                         | ditional Authors or Un-invite A                                                                                       | uthors by cl                                                  | icking Invit         | e Authors;                             |
|                                        |                                                      |                                       |                                  |                                    |                                    |                                          |                                                                                                    |                                                               |                      |                                        |
|                                        |                                                      |                                       |                                  |                                    | Display                            | 10 🚽 results                             | per page.                                                                                                    |                                                               |                      |                                        |
|                                        |                                                      |                                       |                                  |                                    |                                    |                                          |                                                                                                    |                                                               |                      |                                        |
| of<br>sal                              | Editor<br>Originating<br>Proposal                    | Handling<br>Editor<br>▲▼              | # of<br>Authors<br>Invited       | # of<br>Authors<br>Accepting       | # of<br>Authors<br>Declining       | # of<br>Author<br>Submissions            | Authors Invited                                                                                                    | Initial<br>Date<br>Authors<br>Invited                         | Status<br>Date<br>▲▼ | Current<br>Status                      |
| )f<br>sal                              | Editor<br>Originating<br>Proposal<br>IN<br>Mary mary | Handling<br>Editor<br>▲▼<br>mary mary | # of<br>Authors<br>Invited<br>▲▼ | # of<br>Authors<br>Accepting<br>▲♥ | # of<br>Authors<br>Declining<br>▲♥ | # of<br>Author<br>Submissions<br>▲▼<br>0 | Authors Invited<br>Andy Author; Annie<br>Author; Claire<br>Coulter; Eddie Editor; Eddie<br>Editor-in-Chief;           | Initial<br>Date<br>Authors<br>Invited<br>V<br>Jun 07,<br>2018 | Status<br>Date       | Current<br>Status<br>Author<br>Invited |
| f<br>ial                               | Editor<br>Originating<br>Proposal<br>▲▼<br>mary mary | Handling<br>Editor<br>▲▼<br>mary mary | # of<br>Authors<br>Invited       | # of<br>Authors<br>Accepting<br>▲▼ | # of<br>Authors<br>Declining<br>▲▼ | # of<br>Author<br>Submissions<br>▲♥      | Authors Invited<br>Andy Author; Annie<br>Author; Claire<br>Coulter; Eddie Editor; Eddie<br>Editor-in-Chief;<br>(more) | Initial<br>Date<br>Authors<br>Invited<br>V<br>Jun 07,<br>2018 | Status<br>Date       | Current<br>Status                      |

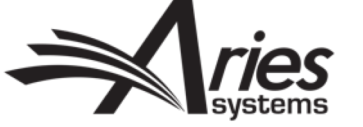

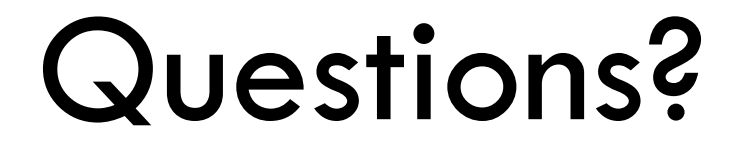

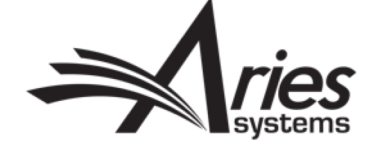

# ALF

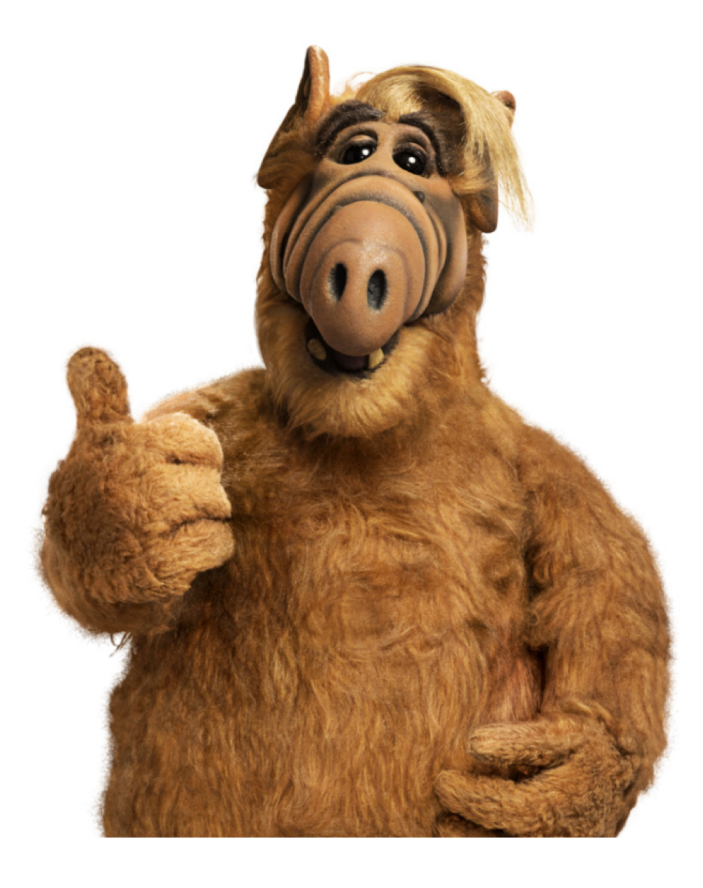

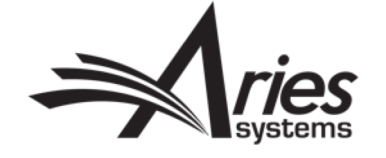

### What is an ALF?

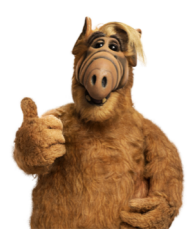

- A file containing Authors to be invited.
- Avoids proxy registering each Author individually.
- Tab or comma delimited file.
- Contains Author names and email addresses (Required), ORCIDs, Note, Invite flag, Invited Article Title (Optional).
- Editor uploads file using "Upload Author List" option on Author Selection Summary page.
- EM validates file, points out duplicates and/or missing data.
- Displays Authors from the file in the 'Author Candidates' Grid.
- Authors can be pre-selected for invitation (reduced clicks!).
- No Configuration needed.
- For EM and EM/PM sites.

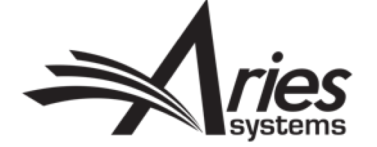

#### **Inviting Authors**

- Can upload file of Authors to be Proxy Registered and invited.
- The 'Info' icon gives instructions on formatting the simple file.

| Author Search         |                               |                       |               |    |
|-----------------------|-------------------------------|-----------------------|---------------|----|
| Search My Publication | Upload Author List            |                       | • 0           | Go |
| Selected Authors      |                               |                       |               |    |
| Invited Authors       |                               |                       |               |    |
|                       | There are no Authors Inv      | ited for this submis  | sion          |    |
|                       |                               |                       |               |    |
| Alternate Authors     |                               |                       |               |    |
| There a               | are currently no Alternate Au | thors selected for th | is submission |    |
|                       |                               |                       |               |    |
|                       |                               |                       |               |    |
|                       |                               |                       |               |    |
|                       |                               |                       |               |    |

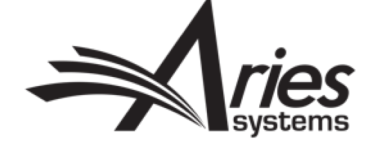

### **Upload File**

• Drag & Drop or Browse.

| Upload Author List<br>Use this option to upload<br>description of the materi | I a list of potential Authors from a file which incl<br>al they will be asked to author and an ORCID if | udes their First Name, Last Name, Email Address, ar<br>D. (more) | nd optionally, a |
|------------------------------------------------------------------------------|----------------------------------------------------------------------------------------------------|------------------------------------------------------------------|------------------|
|                                                                              | Browse your computer:<br>Choose File                                                                    | Or Drag & Drop a File Here                                       |                  |
|                                                                              | No Author List File has been                                                                            | uploaded for this submission.                                    |                  |

Cancel

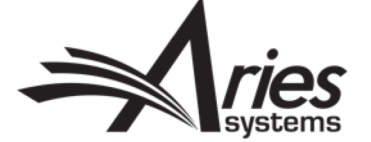

#### **Preview File Data**

- Set Invitation Column to "True" to preselect Author for invitation.
- Errors will be highlighted so you can correct the file.

#### **Author Candidates**

The Author Candidates found in the uploaded file are displayed below. If any errors exist within the data they are highlighted with a warning icon. Depending on the issue with the data, the offending record may not be imported. Rolling over the issue an issue has been discovered will provide information about the issue. The 'Ignore' option can be used to exclude Authors before importing the list.

To load the approved records into the 'Author Candidates' grid choose 'Import'. Choose the 'Remove' option to remove your file so that you may correct any issues and upload the file again.

Remove Import

| Invitation | FIRSTNAME | LASTNAME | EMAIL                  | ORCID               | Title     | NOTE               | Ignore |
|------------|-----------|----------|------------------------|---------------------|-----------|--------------------|--------|
| True       | Caroline  | Webber   | cwebber@ariessys.com   |                     | Chapter 1 | Note for Chapter 1 |        |
| True       | Sally     | Ubnoske  | subnoske1@ariessys.com | 0000-0002-5605-6957 |           |                    |        |
| True       | Larry     | Luchecz  | ll@ariessys.com        |                     |           |                    |        |
| True       | Caroline  | Webber   | cwebber@ariessys.com   |                     | Chapter 2 | Note for Chapter 2 |        |
| True       | Caroline  | Webber   | cwebber@ariessys.com   |                     | Chapter 3 | Note for Chapter 3 |        |

Remove Import

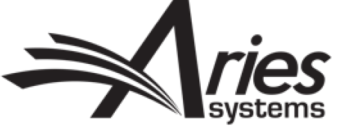

# **EM Matching - Existing Users**

- Match on email address, ORCID and names.
- No record? EM will proxy register user.

Page: 1 of 1 (3 total Authors)

Board

Member

No

No

Select As

Inv. Asn.

3

✓ 1

Letters

Author

Confirmed Match

Caroline Webber

Title: Chapter 1

Title: Chapter 2

Title: Chapter 3 Note for Chapter 1

Note for Chapter 2 Note for Chapter 3

No Match Found:

registered

Account will be proxy-

Information from File: Sally Ubnoske subnoske1@ariessys.com 0000-0002-5605-6957

Caroline S Webber, MD 🖓

Information from File:

cwebber@ariessys.com

Name

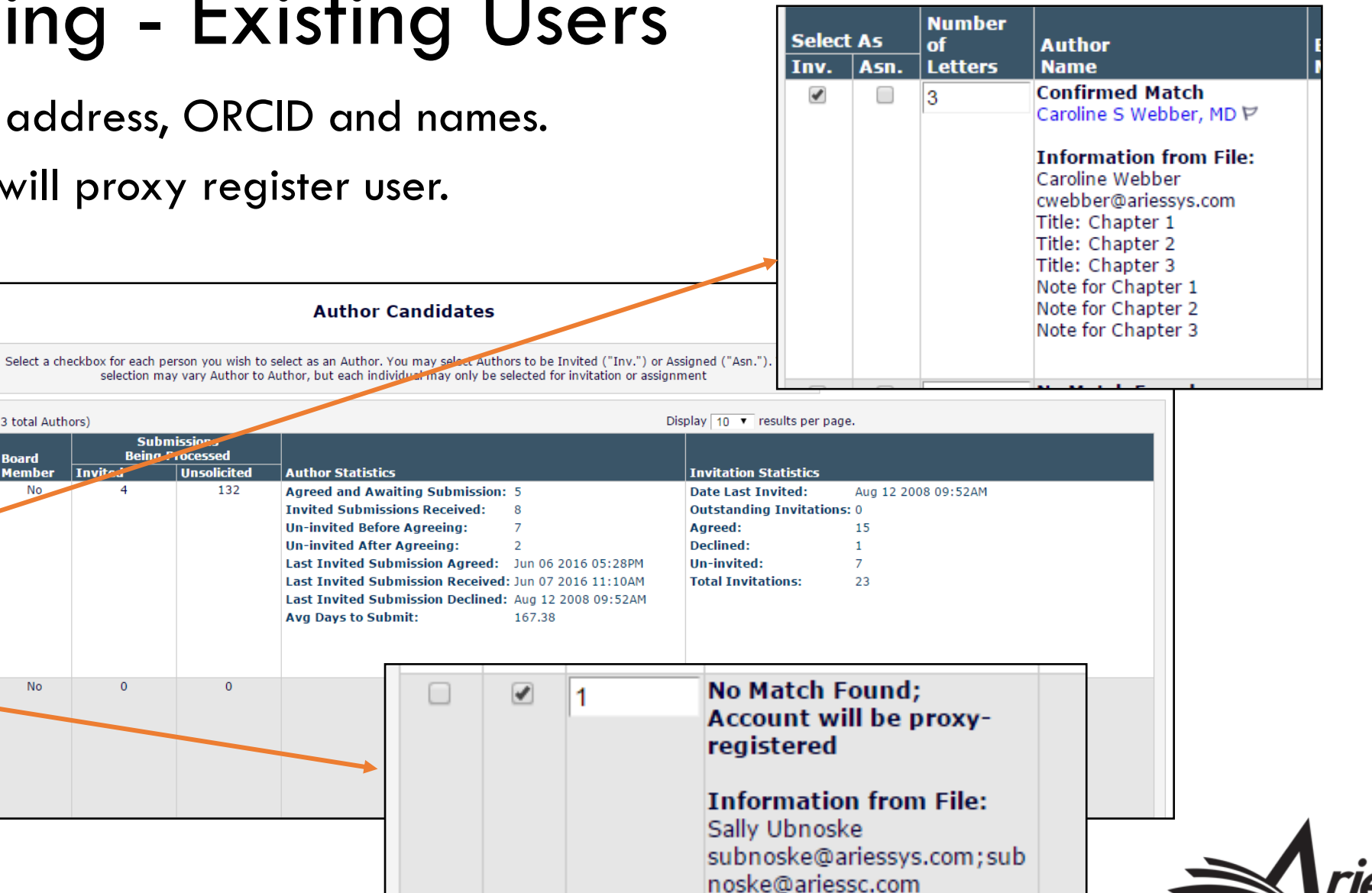

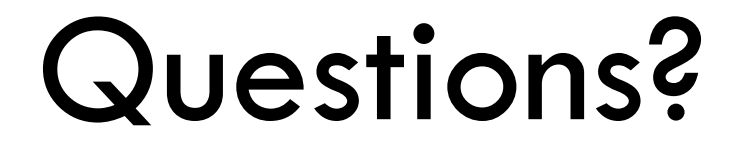

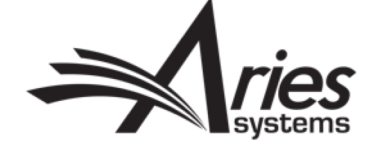

# Reports & Reminders

Tracking and Chasing Invitations/Child Submissions

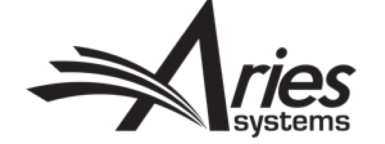

### **Reports & Reminders**

- On Proposal Menu.
- Can also be accessed from Reports on Editorial Menu.

Edito

• Permission Controlled.

| rial Pro | oosal Menu Production Tasks                 |
|----------|---------------------------------------------|
|          | Reports                                     |
| 'ts      | Proposal Pipeline Report                    |
|          | Authors Invited - No Response               |
|          | Author Invitation Status Report             |
|          | Automated Author Invitation Reminder Report |
|          |                                             |

| Administ | ative Functions                |  |
|----------|--------------------------------|--|
|          | System Administrator Functions |  |
|          | Register New User              |  |
|          | Reports                        |  |
|          | Send Reminder Letters          |  |
|          | Send Batch E-mail              |  |

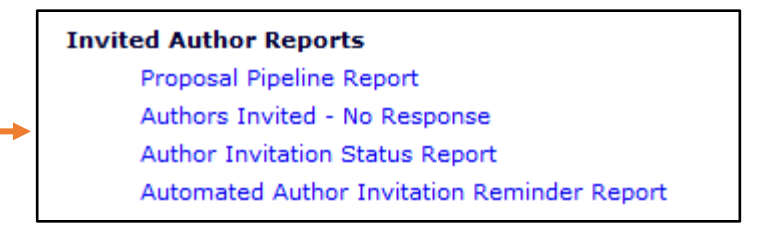

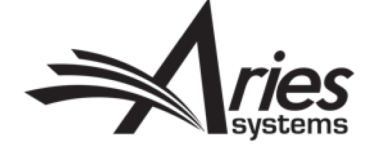

#### **Proposal Pipeline Report**

#### Proposal Pipeline Report

This report displays all Author invitations and invited submissions associated with a proposal. If you select multiple criteria, the results returned will be limited to those invitations and manuscripts that fulfil all of the selected criteria. Incomplete proposals with unapproved PDFs and proposals with a final disposition of 'Withdrawn Proposal' are automatically excluded from the results.

| Proposal Handling Editor:                                                                            | (All Editors)                                                                                                    |
|----------------------------------------------------------------------------------------------------|----------------------------------------------------------------------------------------------------|
| Proposal Status:                                                                                     | (All Statuses)                                                                                                    |
| Proposal Manuscript Number:                                                                          |                                                                                                    |
| Proposal Title (contains):                                                                           |                                                                                                    |
| Proposal Target Publication Volume:                                                                  |                                                                                                    |
| Proposal Target Publication Issue:                                                                   |                                                                                                    |
| Proposal Target Publication Date:                                                                    | from to (mm/dd/yyyy)                                                                                                    |
| Proposal Approved Date:                                                                              | from to (mm/dd/yyyy)                                                                                                    |
| Invitation Notes to Author (contains):                                                               |                                                                                                    |
| Author Submission Due Date:                                                                          | from to (mm/dd/yyyy)                                                                                                    |
| Invited Article Title (contains):                                                                    |                                                                                                    |
| Invited Article Editorial Status:                                                                    | (All Statuses)                                                                                                    |
| Submission Actual Publication Volume:                                                                |                                                                                                    |
| Submission Actual Publication Issue:                                                                 |                                                                                                    |
| Submission Actual Publication Date:                                                                  | from to mm/dd/yyyy)                                                                                                    |
| Submission Target Publication Volume:                                                                |                                                                                                    |
| Submission Target Publication Issue:                                                                 |                                                                                                    |
| Submission Target Publication Date:                                                                  | from to mm/dd/yyyy)                                                                                                    |
| You may further refine your result set by selectin desired items in the selection box. On a Mac, the | g all, or choosing one or more values below. On a PC, multiple values may be selected by holding down the 'Ctrl' key on your keyboard, while using the mouse to select the<br>'Command' key is used while using the mouse to click the desired items. |
| Proposal Article Type:                                                                               | Proposal<br>Book Proposal (pre 13.0-30) Select All<br>Clear All                                                                                                    |
| Proposal Section/Category:                                                                           | No Section Assigned     Select All       ANother New Section     Clear All       Stacey's New Section     Clear All                                                                                                    |
| Submission Article Type:                                                                             | Invite Author to Submit Select All Clear All                                                                                                    |
| Exclude Proposals with a Final Disposition                                                           |                                                                                                    |
| $\Box$ Exclude Invited Submissions with a Final Disp                                                 | osition                                                                                                    |

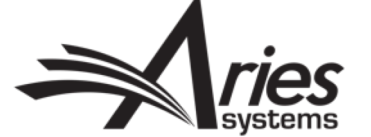

#### Author Invited - No Response Report

- Various search crite
- With permission, ca reminders.
- Can automate remir

Check All

Send

Reminder

Check All

|                |                                                  |                   |                                                                                  |                           |                 |                                      |                 |                                | Aut                                | hors Invit             | ed - No Re                    | sponse Re                       | port                           |                            |                              |  |
|----------------|--------------------------------------------------|-------------------|----------------------------------------------------------------------------------|---------------------------|-----------------|--------------------------------------|-----------------|--------------------------------|------------------------------------|------------------------|-------------------------------|---------------------------------|--------------------------------|----------------------------|------------------------------|--|
|                | Various search criteria.                         |                   |                                                                                  |                           |                 | Please select the report parameters. |                 |                                |                                    |                        |                               |                                 |                                |                            |                              |  |
| ١              | Mith r                                           | ۱۵rr              | nission can                                                                      | senc                      |                 |                                      |                 |                                |                                    | Handling Edito         | or: (All Editors)             | *                               |                                |                            |                              |  |
|                | • • • • • • • •                                  |                   |                                                                                  | 30110                     |                 | Sho                                  | ow all Invi     | ited Author                    | s that are within 🛛                | .00 days of t          | neir Invitation Re            | sponse Due Date                 |                                |                            |                              |  |
| r              | reminc                                           | ders              | •                                                                                |                           |                 | Sho                                  | ow all Invi     | ited Author                    | s that are 7                       | days past the Ir       | vitation Respons              | e Due Date.                     |                                |                            |                              |  |
|                |                                                  |                   |                                                                                  |                           |                 | Sho                                  | ow all Invi     | ited Author                    | s whose invitation                 | response is due        | between 06/01                 | /2018                           | and 06/30/20                   | )18 🛄 (r                   | mm/dd/yyyy)                  |  |
| (              | Can ai                                           | utor              | nate remin                                                                       | ders.                     |                 | Sho                                  | ow all Invi     | ited Author                    | s whose submission                 | on is due betwee       | n 06/01/2018                  | and 0                           | 6/30/2018                      | (mm/dd/)                   | уууу)                        |  |
|                |                                                  |                   |                                                                                  |                           |                 | Sho                                  | ow all Invi     | ited Author                    | s with a Target Pu                 | blication date be      | tween 06/01/20                | 18 🔜 a                          | nd 06/30/2018                  | 🛄 (mm                      | /dd/yyyy)                    |  |
|                |                                                  |                   |                                                                                  |                           |                 | Sho                                  | ow Invited      | d Authors fo                   | or Target Publicatio               | on Volume              | and Issue                     |                                 |                                |                            |                              |  |
|                |                                                  |                   |                                                                                  |                           |                 | Aut <sup>© Sho</sup>                 | ow all Invi     | ited Author                    | s who have not ye                  | t submitted.           |                               |                                 |                                |                            |                              |  |
| Con            | tent: Manuscripts                                | for which A       | uthors have been invited to submit,                                              | , but have neithe         | r Agreed no     | or Decline                           |                 |                                |                                    |                        | Cancel Subm                   | it                              |                                |                            |                              |  |
|                |                                                  |                   |                                                                                  | Page: 1 of                | 1 (1 total s    | ubmissior                            |                 |                                |                                    |                        |                               |                                 |                                |                            |                              |  |
| I              | Clear All                                        |                   |                                                                                  |                           |                 |                                      |                 |                                |                                    |                        |                               |                                 |                                |                            |                              |  |
| l<br>der       | Manuscript<br>Number                             | Article<br>Type   | Manuscript Title                                                                 | Invited<br>Author<br>Name | Phone<br>Number | Handling<br>Editor Name              | Date<br>Invited | Elapsed<br>Days                | Invitation<br>Response Due<br>Date | Submission<br>Due Date | Target<br>Publication<br>Date | Target<br>Publication<br>Volume | Target<br>Publication<br>Issue | Date Last<br>Reminder Sent | Total #<br>Reminders<br>Sent |  |
|                | UKACTEST1-<br>D-18-00004<br>Details ♥<br>History | Original<br>Study | Ice tea isn't a real thing and<br>coffee always smells better than<br>it tastes. | Donald Duck               |                 | Eduardo<br>Invited Editor            | Jun 07,<br>2018 | 0                              | Jun 21, 2018                       | Oct 04, 2018           | Nov 03, 2018                  |                                 |                                |                            | O                            |  |
| I              | Clear All                                        |                   |                                                                                  |                           |                 |                                      |                 |                                |                                    |                        |                               |                                 |                                |                            |                              |  |
|                |                                                  |                   |                                                                                  | Page: 1 of                | 1 (1 total s    | ubmissions)                          |                 |                                | Disp                               | ay 10 👻 resu           | ts per page.                  |                                 |                                |                            |                              |  |
| Send Reminders |                                                  |                   |                                                                                  |                           |                 |                                      |                 |                                |                                    |                        |                               |                                 |                                |                            |                              |  |
|                |                                                  |                   |                                                                                  |                           |                 | Back                                 | to Authors      | Invited - No                   | Response Report                    |                        |                               |                                 |                                |                            |                              |  |
|                |                                                  |                   |                                                                                  |                           |                 |                                      | Ba              | ack to Report<br>ck to Main Me | ts<br>enu                          |                        |                               |                                 |                                |                            |                              |  |

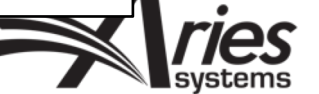

#### **Automated Reminders**

- Choose criterion and set appropriate letter template.
- Save report and settings.
- Reminder reports run automatically every day sending letters as required.

| Reminder Type:                     | Outstanding Invitations: Send an automated reminder e-mail to Authors who were invited to submit for a Proposal or for a Commentary on another submission exactly 10     days ago. If Authors have already agreed to or declined the invitation, they will not receive a reminder.                                                                                                 |                                                                                                    |  |  |  |  |  |  |  |
|------------------------------------|----------------------------------------------------------------------------------------------------|----------------------------------------------------------------------------------------------------|--|--|--|--|--|--|--|
|                                    | Reminder Before Invitation Response Due Date: Send an automated reminder e-mail for invitations that are exactly 7 days before their Invitation Response Due Date. Reminders will be sent to Authors who have not agreed to or declined the invitation yet.                                                                                                    |                                                                                                    |  |  |  |  |  |  |  |
|                                    | Reminder Past Invitation Response Due Date: Send an automated reminder e-mail for invitations that are exactly 7 days after their Invitation Response Due Date. To send reminders for invitation responses that are due on the day the reminder report is run, enter 0 days. Reminders will be sent to Authors who have not agreed to or declined their invitation yet.            |                                                                                                    |  |  |  |  |  |  |  |
|                                    | Outstanding Submissions: Send an automated<br>manuscript, they will not receive a reminder.                                                                                                    | d reminder e-mail to Authors who agreed to submit for a Proposal or for a Commentary on another submission exactly 10 days ago. If Authors have already submitted their                                                                                                    |  |  |  |  |  |  |  |
|                                    | Reminder Before Submission Due Date: Send an automated reminder e-mail for invited submissions that are exactly 7 days before their submission due date. Reminders will be sent to Authors who have agreed to their invitation, but have no submitted their manuscript yet.                                                                                                    |                                                                                                    |  |  |  |  |  |  |  |
|                                    | Reminder Past Submission Due Date: Send an automated reminder e-mail for invited submissions that are exactly days past their submission due date. To send reminders for invited submissions that are due on the day the reminder report is run, enter 0 days. Reminders will be sent to Authors who have agreed to their invitation, but have not submitted their manuscript yet. |                                                                                                    |  |  |  |  |  |  |  |
| Invitation Type:                   | Invitations to Respond to a Proposal 👻                                                                                                    |                                                                                                    |  |  |  |  |  |  |  |
| Handling Editor:                   | (All Editors)                                                                                                    | Saved Automated Reminders                                                                                                    |  |  |  |  |  |  |  |
|                                    | Insert Special Character         Insert Special Character         Click the 'Remove' tool if you want to permanently remove a saved reminder, and stop all automated reminder e-mails associated with         Maximum 200 characters         Click the 'Edit' tool to edit the criteria saved for a saved reminder. Note: Reminders can only be removed or edited by the user who  |                                                                                                    |  |  |  |  |  |  |  |
| Reminder Name:                     | Maximum 200 characters                                                                                                    | it. Click the 'Edit' tool to edit the criteria saved for a saved reminder. Note: Reminders can only be removed or edited by the user who                                                                                                    |  |  |  |  |  |  |  |
| Reminder Name:<br>Reminder Letter: | Maximum 200 characters Please Choose an Automated Reminder L                                                                                                    | it. Click the 'Edit' tool to edit the criteria saved for a saved reminder. Note: Reminders can only be removed or edited by the user who<br>created them. Re-order saved reminders by dragging and dropping the saved reminder record to the new location via the Drag & Drop<br>tool.                                                                                                    |  |  |  |  |  |  |  |
| Reminder Name:<br>Reminder Letter: | Maximum 200 characters          Please Choose an Automated Reminder L                                                                                                    | it. Click the Kendove tool if you want to permanency remove a saved reminder, and stop an automated reminder emails associated with<br>it. Click the 'Edit' tool to edit the criteria saved for a saved reminder. Note: Reminders can only be removed or edited by the user who<br>created them. Re-order saved reminders by dragging and dropping the saved reminder record to the new location via the Drag & Drop<br>tool.           Number of         Days         Reminder Creator |  |  |  |  |  |  |  |

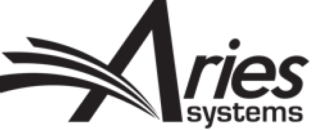

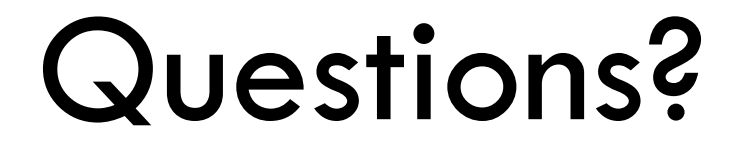

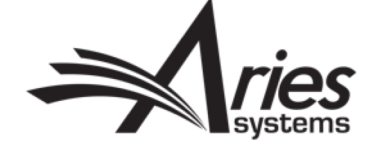

# Configuration

Permissions, Parameters and Notifications

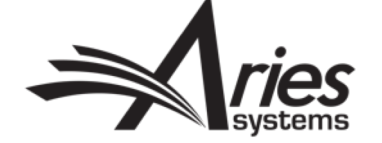

## **Role Manager - Permissions**

- System Administrator Functions > Role Manager > Editor Role
- Publisher role may need permission to View Linked Groups.
- Reminder permissions can be restricted.

| Proposals/Commentaries                               |   |
|------------------------------------------------------|---|
| Use Proposals Details Layout Default Proposals       | - |
| Search All Proposals                                 |   |
| Initiate Proposals                                   |   |
| Invite Authors/Solicit Commentaries                  |   |
| Select Alternate Authors                             |   |
| Promote Alternate Authors                            |   |
| Remove Alternate Authors                             |   |
| Assign Authors (without Invitation)                  |   |
| Lock/Unlock predefined Article Title                 |   |
| Override Author Invited Submission Due Dates         |   |
| View All Proposals and Submissions with Commentaries |   |
| Set Final Disposition on Proposals                   |   |

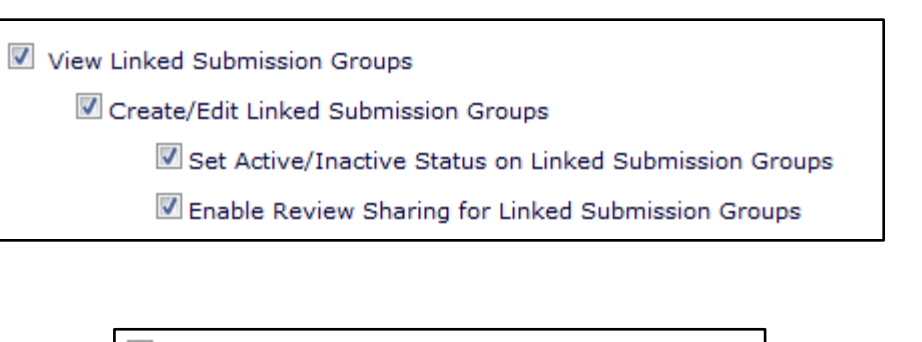

Create Automated Author Invitation Reminders

Send Author Reminders

Restrict Reminder Reports to Assigned Submissions

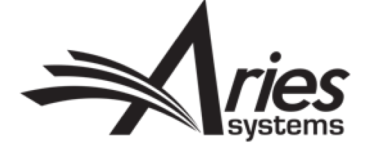

## Policy Manager – Article Types

- System Administrator Functions > Policy Manager > Submission Policies > Edit Article Types
- Article Type Family Proposal or Regular.
- Invited Can only be seen by authors with an open invitation.

|                                                                                                    | Edit Article Types |                       |                     |                                    |        |      |      |  |
|----------------------------------------------------------------------------------------------------|--------------------|-----------------------|---------------------|------------------------------------|--------|------|------|--|
| Listed below are the Article Types available for manuscript submission, conference submissions, proposal creation, invited submissions, commentaries and submissions by an Editor. (more) |                    |                       |                     |                                    |        |      |      |  |
|                                                                                                    | Order              | Article Type          | Article Type Family | Editor/Publish<br>Invited Use Only |        |      |      |  |
|                                                                                                    | 1                  | Letter to the Editor  | Regular             |                                    | Remove | Edit | Сору |  |
|                                                                                                    | 2                  | Commentary            | Regular             | v                                  | Remove | Edit | Сору |  |
|                                                                                                    | 3                  | Special Issue         | Proposal            |                                    | Remove | Edit | Сору |  |
|                                                                                                    | 4                  | Special Issue Article | Regular             | ~                                  | Remove | Edit | Сору |  |

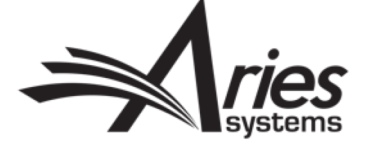

Article Type: Commentary

Family: Regular

Maximum Article Type name is 75 characters.

Warning: changing the Article Type name will apply the na

Invited:

## Policy Manager – Invitation Notes

 System Administrator Functions > Policy Manager > Additional Data Policies > Edit Additional Invitation Details

| Page       Instructions         Instructions on Author Invitation Details       Insert Special Character         The information displayed below is associated with your       The information displayed below is associated with your         Invitations Notes to Author:       View Default Instructions         Revert to Default Instructions       Insert Special Character         View Default Instructions       View Default Instructions         Invitation Notes to Author:       Insert Special Character         View Default Instructions       Insert Special Character         View Default Instructions       Insert Special Character         Value Options       Invitation Notes to Author' comments box         Make the 'Invitation Notes to Author' comments searchable using 'Search Submission'       Invitation Notes to Author' is a Contains in Coffee         Invitation Notes to Author' comments searchable using 'Search Submission'       Invitation Notes to Author is a Contains in Coffee                                                                                                    |                                            |                               |                                              |                                  |        |                   |                  |
|----------------------------------------------------------------------------------------------------|--------------------------------------------|-------------------------------|----------------------------------------------|----------------------------------|--------|-------------------|------------------|
| Instructions on Author Invitation Details       Insert Special Character         The information displayed below is associated with your         invitation to submit.         View Default Instructions         View Default Instructions         Revert to Default Instructions         P Display 'Invitation Notes to Author' comments box         Image: Submit         Insert Special Character         Value Options         Criterion         Invitation Notes to Author' comments searchable using 'Search Submission'         Cancel Submit                                                                                                    | Page                                       |                               | Instructions                                 |                                  |        |                   |                  |
| Invitations Notes to Author:         Invitations Notes to Author:         Invitation Notes to Author' comments box         Invitation Notes to Author' comments searchable using 'Search Submission'         Invitation Notes to Author' comments searchable using 'Search Submission'         Invitation Notes to Author' comments searchable using 'Search Submission'         Invitation Notes to Author' comments searchable using 'Search Submission'         Invitation Notes to Author' comments searchable using 'Search Submission'         Invitation Notes to Author' comments searchable using 'Search Submission'         Invitation Notes to Author' comments searchable using 'Search Submission'         Invitation Notes to Author' comments searchable using 'Search Submission'         Invitation Notes to Author' comments searchable using 'Search Submission'         Invitation Notes to Author' is Invitation Notes to Author         Invitation Notes to Author'         Invitation Notes to Author'                                                                                                    | Instructions on                            | Author Invitation Details     | Insert Special Charact                       | Insert Special Character         |        |                   |                  |
| Invitations Notes to Author:   Image: Display 'Invitation Notes to Author' comments box   Image: Make the 'Invitation Notes to Author' comments searchable using 'Search Submission'   Image: Display 'Invitation Notes to Author' comments searchable using 'Search Submission'   Image: Display 'Invitation Notes to Author' comments searchable using 'Search Submission'   Image: Display 'Invitation Notes to Author' comments searchable using 'Search Submission'   Image: Display 'Invitation Notes to Author' comments searchable using 'Search Submission'   Image: Display 'Invitation Notes to Author' comments searchable using 'Search Submission'   Image: Display 'Invitation Notes to Author' comments searchable using 'Search Submission'   Image: Display 'Invitation Notes to Author' comments searchable using 'Search Submission'   Image: Display 'Invitation Notes to Author' comments searchable using 'Search Submission'   Image: Display 'Invitation Notes to Author' comments searchable using 'Search Submission'   Image: Display 'Invitation Notes to Author' comments searchable using 'Search Submission'   Image: Display 'Invitation Notes to Author' comments searchable using 'Search Submission'                                                                                                |                                            |                               | The information displa invitation to submit. | ayed below is associated with yo | bur    |                   |                  |
| Invitations Notes to Author:         Implication Notes to Author' comments box         Implication Notes to Author' comments searchable using 'Search Submission'         Implication Notes to Author' comments searchable using 'Search Submission'         Implication Notes to Author' comments searchable using 'Search Submission'         Implication Notes to Author' comments searchable using 'Search Submission'         Implication Notes to Author' comments searchable using 'Search Submission'         Implication Notes to Author'         Implication Notes to Author'         Implication Notes to Author'         Implication Notes to Author'         Implication Notes to Author'         Implication Notes to Author         Implication Notes to Author         Implication Notes to Aut |                                            |                               | View Default Instruction                     | ons Revert to Default Instru     | i      |                   |                  |
| Isplay 'Invitation Notes to Author' comments box Make the 'Invitation Notes to Author' comments searchable using 'Search Submission' (Criterion Is/Is not Selector Value (Invitation Notes to Author (Contains < Coffee                                                                                                    | Invitations Notes to Author:               |                               |                                              | Help with Searching              | Insert | Special Character | Value Options    |
| Make the 'Invitation Notes to Author' comments searchable using 'Search Submission' (Criterion Is/Is not Selector Value is Contains Coffee)                                                                                                    | Display 'Invitation Notes to Author' comme | nts box                       |                                              | · · · · ·                        |        |                   |                  |
| Cancel Submit                                                                                                    | Make the 'Invitation Notes to Author' comm | ents searchable using 'Search | Submission'                                  | Criterion                        |        | Is/Is not Se      | ontains - Coffee |
|                                                                                                    |                                            | Ca                            | Submit                                       |                                  |        |                   | -                |

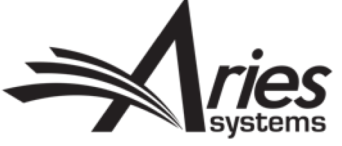

### Policy Manager - Letters

- System Administrator Functions > Policy Manager > Email and Letter Policies > Edit Letters
- Letter Families Author Invitation/ Author Reminder
- Merge Fields:
- %TITLE\_OF\_PARENT\_SUBMISSION%- Inserts the Title of the Proposal, or the Submission Requiring Commentary.
- %TARGET\_PUB\_DATE%- Inserts the projected Publication date.
- %INVITED\_SUBMISSION\_RESPOND\_DATE%- Inserts the date by which the Author is expected to respond to the invitation.
- %INVITED\_SUBMISSION\_DUE\_DATE%- Inserts the date by which the Author is expected to submit an invited submission.
- %INVITATION\_NOTES\_TO\_AUTHOR%- Inserts text entered by the Editor in the 'Invitation Notes to Author' field at the time of the invitation.
- %INVITED\_AUTHOR\_NAME%- Inserts the name of the sender when an Author declines to submit. To pull in the name of Invited Author when invitation is sent, use %REALNAME%.
- %ACCEPT\_INVITATION% Inserts a hyperlink in a letter that automatically triggers the 'Author Agrees to Invitation' function in the system. The Author will be fully logged into the system and delivered to the 'Accept Invitation' page.
- %DECLINE\_INVITATION%- Inserts a hyperlink in a letter that automatically triggers the 'Author Declines Invitation' function in the system. The Author will be fully logged into the system and delivered to the 'Decline Author Invitation' page.
- %SUBMIT\_INVITED\_MANUSCRIPT%- Inserts hyperlink that automatically triggers the 'Author Agrees to Invitation' function (if the Author has not previously accepted), fully logs Author into the system, directly to the Manuscript Submission interface.
- • %AUTHOR\_REMIND\_COUNT% Inserts number of reminder letters Author has been sent for this submission/revision. For use in Author Reminder letters.
- • %AUTHOR\_REMIND\_DATE%- Inserts date the last revision reminder letter was sent to Author. For use in Author Reminder letters.
- Other Merge fields for related Letters:
- • %LINKED\_REVIEWER\_COMMENTS\_TO\_AUTHOR% Inserts Reviewer Comments to Author from selected completed reviews from Linked Submissions. This will merge into Reviewer Invitation/Assignment Letter. The contents are labelled with the Linked Submissions' manuscript no. and article title.
- • %LINKED\_REVIEWER\_COMMENTS\_TO\_EDITOR% Inserts the Reviewer Comments to Editor from selected completed reviews from Linked Submissions. This will merge into the Reviewer Invitation/Assignment Letter. The contents are labelled with the Linked Submissions' manuscript no. and article title.
- • %LINKED\_REVIEWER\_RESPONSES\_AND\_INDIVIDUAL\_COMMENTS\_TO\_AUTHOR% Inserts all Custom Review Questions and responses where the question is configured with the 'Available for Decision Letter Merging' option set plus the Comments to Author field from the Review records selected for inclusion from the Linked Submission Groups. This will merge into the Reviewer Invitation/Assignment Letter. The contents are labelled with the Linked Submissions' manuscript number, revision number, and article title.
- %LINKED\_COMMENTARY\_DEEP\_LINK%- Inserts a hyperlink in the decision letter. If an Editor has granted the Corresponding Author access to the PDFs, the hyperlink provides that Author with access to the Author version of the Linked Submissions page without having to manually login to the system. The Author will be prompted to log into EM to navigate to any other pages in the system. Available for use in Editor Decision letters.

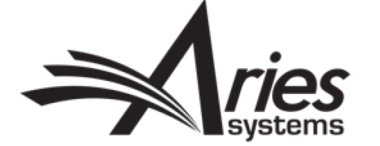

#### Action Manager – Author Letters

- System Administrator Functions > Action Manager > Author Letters
- Choose Default letter for event:

| Author Invitation | uthor Invitation                             |                                              |   |  |  |  |  |
|-------------------|----------------------------------------------|----------------------------------------------|---|--|--|--|--|
|                   | Event                                        | Author Letters                               |   |  |  |  |  |
|                   | Create Proposal                              | NONE                                         |   |  |  |  |  |
|                   | Invite Authors for Proposal                  | Author Invitation for Proposal               | * |  |  |  |  |
|                   | Author Assigned (Not Invited) for Proposal   | NONE                                         | * |  |  |  |  |
|                   | Solicit Commentary on Submission             | Author Invitation for Commentary             | * |  |  |  |  |
|                   | Author Assigned (Not Invited) for Commentary | NONE                                         | * |  |  |  |  |
|                   | Invited Submission Due Date Changed          | Author Changed Invited Due Date Confirmation | * |  |  |  |  |
|                   | Un-invite Authors                            | NONE                                         | * |  |  |  |  |
|                   | Author Unassigned after Accepting Invitation | NONE                                         | - |  |  |  |  |
|                   | Author Unassigned after Assignment           | NONE                                         | - |  |  |  |  |
|                   | Promote Alternate Authors                    | NONE                                         | * |  |  |  |  |
|                   | Author Agrees to Invitation                  | Author Instructions and Due Date             | - |  |  |  |  |
|                   | Author Declines Invitation                   | Author Notice Invitation Declined            | Ŧ |  |  |  |  |

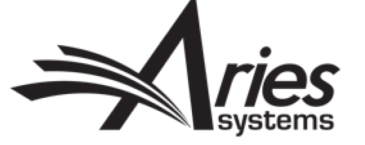

### Action Manager – Editor Letters

- System Administrator Functions > Action Manager > Editor Letters
- Choose Default letter for event:

#### Editor Receives Submission

| Event                                    | Managing Editor Letters                    |  |  |  |
|------------------------------------------|--------------------------------------------|--|--|--|
| New Submission Sent to Publication       | Journal Office Notice New Submission       |  |  |  |
| New Child Submission Sent to Publication | Journal Office Notice New Child Submission |  |  |  |

| Author Agrees to Invitation | Editor Notice Author Agrees to Assignment |
|-----------------------------|-------------------------------------------|
| Author Declines Invitation  | Editor Notice Author Declines Assignment  |

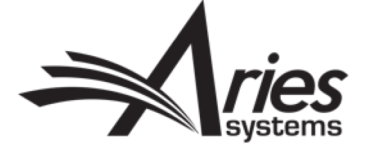

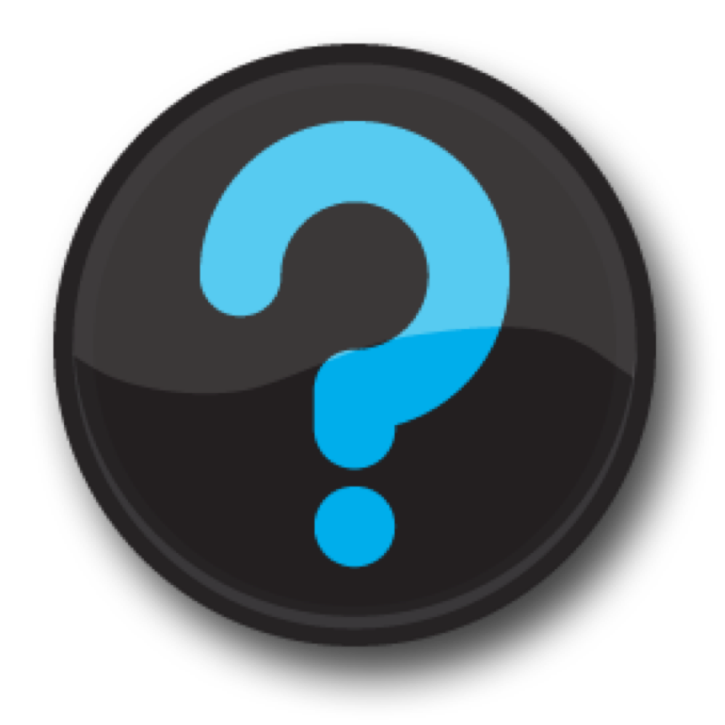

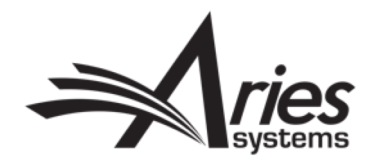

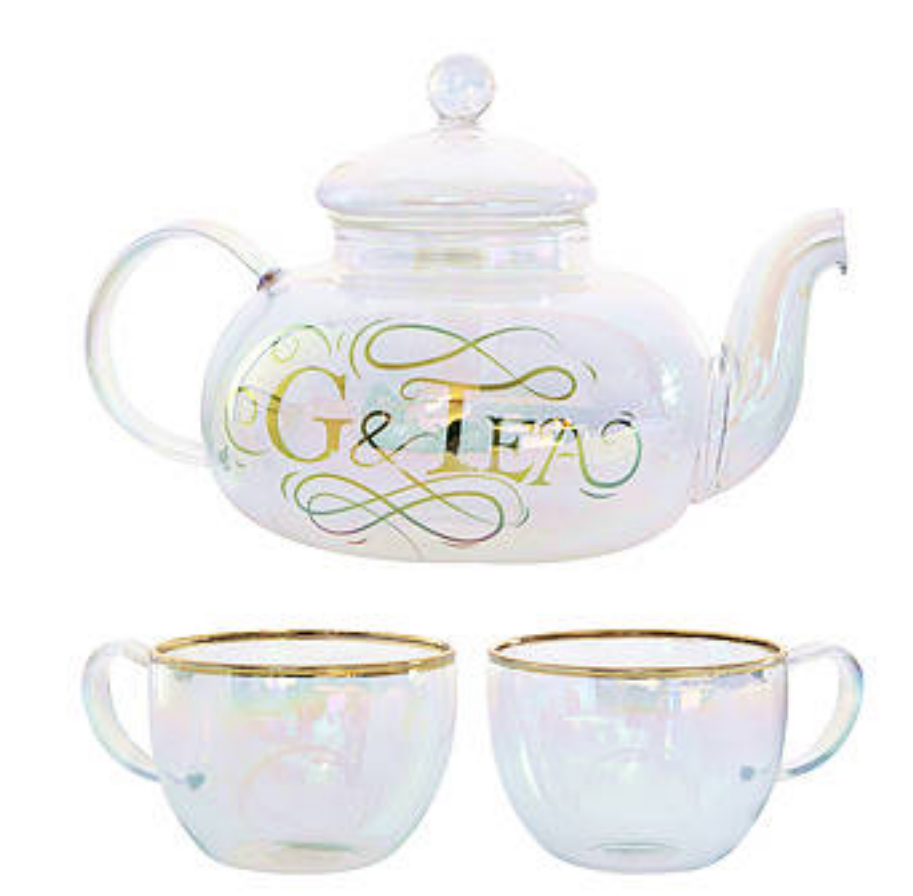

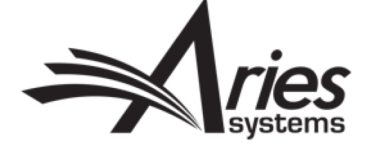